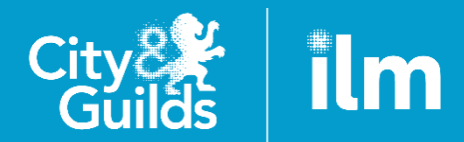

A City & Guilds Group Collaboration

# Submitting Centre Assessment Grades to Walled Garden Centre Guidance

Version 5.5, June 2020

The deadline for submitting centre assessment grades to Walled Garden is now Wednesday 01 July

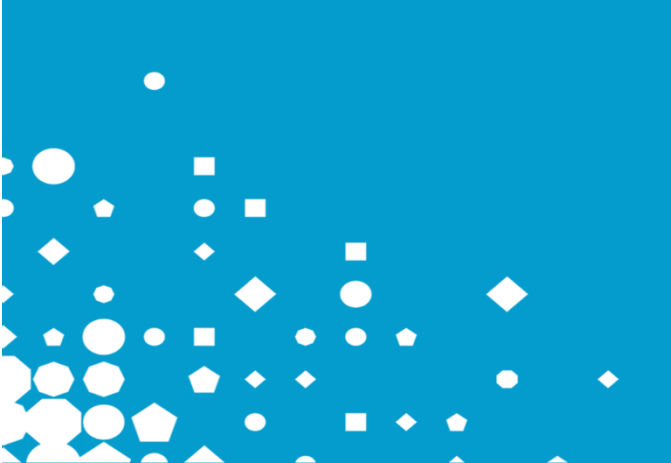

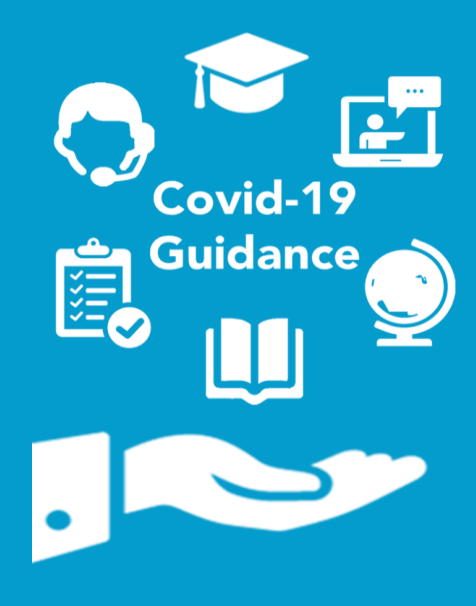

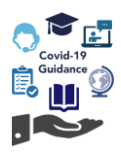

### Contents

| Information                                                | 2  |
|------------------------------------------------------------|----|
| Submission requirements and key dates                      | 3  |
| Considering objectivity and bias                           | 4  |
| Access arrangements and special consideration              | 4  |
| Exception processes                                        | 6  |
| Using the tool                                             | 7  |
| Display your candidates                                    | 7  |
| Submitting grades for exam assessments                     | 13 |
| Checking your data                                         | 15 |
| Download and save candidate data                           | 18 |
| Open, edit and/or converting file ready for upload         | 22 |
| Upload candidate data                                      | 23 |
| Submitting Grades                                          | 25 |
| Technical Qualifications                                   | 25 |
| Extended Project Qualification / Core Maths                | 31 |
| Functional Skills, ESOL, Essential Skills and VRQs         | 35 |
| Head of Centre Declaration                                 |    |
| Next steps                                                 |    |
| Claiming certificates                                      | 40 |
| Further advice and information                             | 41 |
| Appendix                                                   |    |
| List of exam components for Technical Qualifications.      |    |
| List of exam components for Functional Skills (3748/4748). | 44 |
| List of exam components for ESOL (4692)                    | 44 |
| List of exam components for Essential Skills Wales (3868)  | 45 |

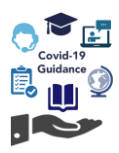

### Information

We understand that centres will be at different stages of the process for gathering and reviewing evidence to support the estimation of centre assessment grades, required in response to the cancellation of summer 2020 assessments due to the ongoing Covid-19 pandemic. This document provides detailed information to guide you through the submission process for these grades and other required information.

City & Guilds has developed a new tool within our Walled Garden secure administration platform to enable centres to submit the required information in order to support the calculation of results. This document explains how to use this tool to submit centre assessment grades, grade intervals and rank ordering (where applicable).

We've provided some basic guidance, hints and tips in the first section on <u>using the tool</u>, with more qualification-specific guidance in subsequent sections.

| Release date        | System functionality                                                                                                    |
|---------------------|----------------------------------------------------------------------------------------------------|
| Monday 08 June 2020 | Core functions will be re-released for centres to search by qualification and assessments.                                                                                                    |
|                     | Centres will be able to manually input centre assessment grades, grade<br>intervals and rank order candidates and submit these to City & Guilds.<br>Centres will also be able to download candidate records for each<br>assessment.                                                    |
|                     | Centres can submit grades where assessment is provided on paper only and/or where your centre has only used the paper version of the test.                                                                                                    |
|                     | The tool only allows grades to be submitted against one version of an exam, where there is both an onscreen evolve and paper option. See page 13 and Appendix for further information.                                                                                                 |
|                     | From Monday 8 June, the tool will show all previous achievement from across both mediums of the same assessment number on the same record.                                                                                                    |
| Friday 12 June 2020 | Centres can input centre assessment grades, grade intervals and rank order into the downloaded file (see above) and upload this back to the system.                                                                                                    |
| Friday 19 June 2020 | The tool will now only show candidate records for manual entry where the number of active records does not exceed 500. Where it does exceed this number centres will be required to complete the grade input via the download file. Please see <u>page 18</u> for further information. |

Before submitting any centre assessment grades to Walled Garden, centres must ensure they have read the relevant qualification guidance documents on determining centre assessment grades.

Please visit our **COVID-19** website for further information.

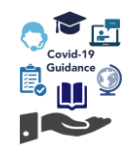

### Submission requirements and key dates

The table below shows the information required for each qualification/assessment, the submission deadlines and when results will be published to centres on Walled Garden.

|                             |                                        |                               | ements for sub     | mission          |                     | Results published                                        |  |
|-----------------------------|----------------------------------------|-------------------------------|--------------------|------------------|---------------------|----------------------------------------------------------|--|
| Qualification/assessment    |                                        | Centre<br>Assessment<br>Grade | Grade<br>Intervals | Rank<br>Ordering | Submission deadline |                                                          |  |
| Technical<br>Qualifications | Theory Exam                            | ~                             | ✓                  | ✓                |                     | Level 3:                                                 |  |
|                             | Synoptic Assignment                    | √                             | ~                  | ✓                | 04 habe 2020        | 3 August 2020                                            |  |
|                             | Centre Assessed Components             | ~                             | X                  | X                | 01 July 2020        | Level 2:                                                 |  |
|                             | Employer Involvement / Work Experience | X                             | X                  | X                | -                   | 20 August 2020                                           |  |
| Extended Project            |                                        | ~                             | X                  | ✓                | 01 July 2020        | 13 August 2020                                           |  |
| Core Maths                  |                                        | ~                             | X                  | ~                | 01 July 2020        | 13 August 2020                                           |  |
| ESOL                        |                                        | ~                             | X                  | X                | 01 July 2020        | 31 July 2020                                             |  |
| Functional Skills           |                                        | ~                             | X                  | X                | 01 July 2020        | 31 July 2020                                             |  |
| Essential Skills Wal        | es                                     | ~                             | X                  | X                | 01 July 2020        | 31 July 2020                                             |  |
| Essential Skills Nort       | hern Ireland                           | ~                             | X                  | X                | 16 June 2020        | 31 July 2020                                             |  |
| VRQs                        |                                        | V                             | x                  | x                | 01 July 2020        | Level 3:<br>13 August 2020<br>Level 2:<br>19 August 2020 |  |

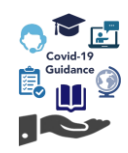

## Considering objectivity and bias

To support centres in making professional judgements based on the evidence they have available, Ofqual have produced the following guidance:

Guidance for Heads of Centre, Heads of Department and teachers on objectivity in grading and ranking.

We have outlined some key points from this to consider when reflecting on centre judgements:

- Centres should use different sources of evidence and data (where applicable) to make a holistic professional judgement when providing centre assessment grades and rank ordering.
- Tutors should only take account of existing records and available evidence of a candidate's knowledge, skills and abilities against that assessment component, and must be as objective as possible. The judgment should reflect each candidate's likely performance, had they taken the assessment component this year as planned.
- Judgements should not be influenced by any factors under equality legislation, such as sex, race, disability, religion or belief, gender reassignment, sexual orientation or other factors such as good or poor behaviour, social background, appearance or character.

Centres are required to avoid unconscious bias when making judgements. Tutors must reflect upon whether their decisions have been unduly influenced by preconceptions about each candidate's performance and the effect of irrelevant factors.

Ofqual guidance states that centres should be aware of:

- confirmation bias, for example noticing only evidence about a student that fits with pre-existing views about them
- masking or halo effects, for example a particular view about an aspect of a student that hides, or overly
  accentuates, their actual knowledge, skills and abilities
- recency effects, for example giving undue weight to the most recent interaction with a student or the most recent piece of work done by a student
- primacy effects, for example giving undue weight to 'first impressions' of a student
- selective perceptions, for example giving undue weight to a student's performance on a particular part of the content of the specification rather than considering performance across all the material
- contrast effects, for example over- or under-estimating a student's likely performance having first considered a large number of students who are all working at a different standard

Consideration of previous year's comparative data and internal centre records may identify where unconscious bias is influencing the estimation process.

Centres should review any potential evidence of unconscious bias when undertaking internal quality assurance of their grading and ranking judgements.

### Access arrangements and special consideration

Centre assessment grades should be based on candidate performance with consideration given to any access arrangements that they would have had in place.

The access arrangements do not need to have been approved by City & Guilds.

Where a candidate has been affected by a temporary illness/injury, close bereavement or some other event outside of the candidate's control, the centre assessment grade should be based on how you would have expected the candidate to perform under normal circumstances (i.e. how they would have performed had the event not happened).

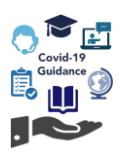

### Access to Walled Garden

You will need the appropriate Walled Garden access to submit centre assessment grades and other relevant information.

All City & Guilds' centres have access to Walled Garden, however the access arrangements within each centre will differ according to their organisational structure.

Only a **Primary User** or a **Secondary User** can submit centre assessment grades on Walled Garden.

Accounts which are set as Finance User, Read Only User or Tutor User will not be able to submit centre assessment grades.

If you do not have the correct permissions or do not have access to Walled Garden, you will need to request this from your centre's primary account holder.

For further information on Walled Garden please click <u>here</u>. Alternatively, please contact our Centre Support team:

- T: 0844 543 0000\*
- E: <u>centresupport@cityandguilds.com</u>

Lines are open Monday to Friday 8 am to 5 pm.

\*Calls to our 0844 numbers cost 7 pence per minute plus your telephone company's access charge.

|                     | A secure administration syst<br>City & Guild  | s Group.                    |               |   |
|---------------------|-----------------------------------------------|-----------------------------|---------------|---|
|                     | Username                                      |                             |               |   |
|                     |                                               |                             |               |   |
|                     | Password                                      |                             |               |   |
|                     | Lines and and accorded the Torres & Condition |                             |               |   |
|                     | Problems logging in?                          | Sign in                     |               |   |
|                     |                                               |                             |               |   |
| pply for an account | About City & Guilds Email Undates             | <u>City &amp; Guilds UK</u> | Cookie policy | ٠ |
|                     |                                               | City & Guilds International |               |   |

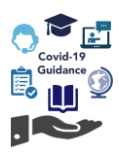

### **Exception processes**

### Where a candidate has already achieved the qualification

For some qualifications (such as Technicals and VRQs) the tool will only show candidates with an active registration and who have not achieved the full qualification. We understand that there may be some instances where a candidate has previously achieved their qualification but intended to re-sit an assessment this summer in order to improve their grade.

If this is the case, you will need to request this candidates record is made available to you on the Walled Garden tool.

Please note that we may require further information to validate your request. For synoptic assignment and any other centre assessed components of our Technical Qualifications, a booking must have been placed prior to 20 March 2020 for the candidate.

Please email estimation.quality@cityandguilds.com for further information.

#### Where grades have been submitted in error

If you submit grades in error, you will need to contact us so we can unlock the qualification and/or assessment.

Please email estimation.quality@cityandguilds.com with your request including the following details;

- Full centre number and name,
- Qualification number (e.g. 0172-30)
- Assessment number (e.g. 0172-301)
- Brief description and reason for error

Please note that grades submitted in error may impact our ability to issue results to the published timescale.

#### Where a centre is not able to submit centre assessment grades / unable to meet deadline

Centres should make every effort to provide centre assessment grades for candidates that intended to complete assessments in summer 2020, and by the required deadline.

If centres are unable to submit centre assessment grades for candidates, or are unable to meet the deadline they must contact <u>estimation.quality@cityandguilds.com</u>.

Centres should consider the potential adverse impact this will have on candidates. City & Guilds will be required to notify the relevant regulator where a centre does not submit.

Grades submitted after the required deadline will not be released on the published date(s) for the qualification.

#### Missing Employer Involvement / work experience units for Technical Qualifications

For Employer Involvement and work experience units, where there is a booking, we will relax the requirement for centres. There will be no requirement for the centre to submit an assessment grade, we will process this for you provided a booking was made for the current academic year.

If you identify candidates where a booking is not present, please complete the ER2 exceptions request form on our website <u>here</u> and submit to <u>estimation.quality@cityandguilds.com</u>.

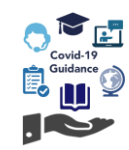

### Using the tool

The tool in Walled Garden has been developed to allow centres to submit centre assessment grades to City & Guilds.

The tool has been developed to show candidate records based on registration data only. The tool does not have any requirement for a booking to have been made for the assessment on Walled Garden. As long as the candidate is registered on the selected qualification, the centre will be able to submit a centre assessment grade for any applicable assessment without a booking.

Guidance on finding your candidates and validating your grades are common to all qualifications/assessment, however you must follow the steps outlined in each of the qualification specific guidance as these detail the individual grade, grade interval, or rank ordering requirements.

### **Display your candidates**

1. From the Walled Garden home page, go to the **Data Services** tab:

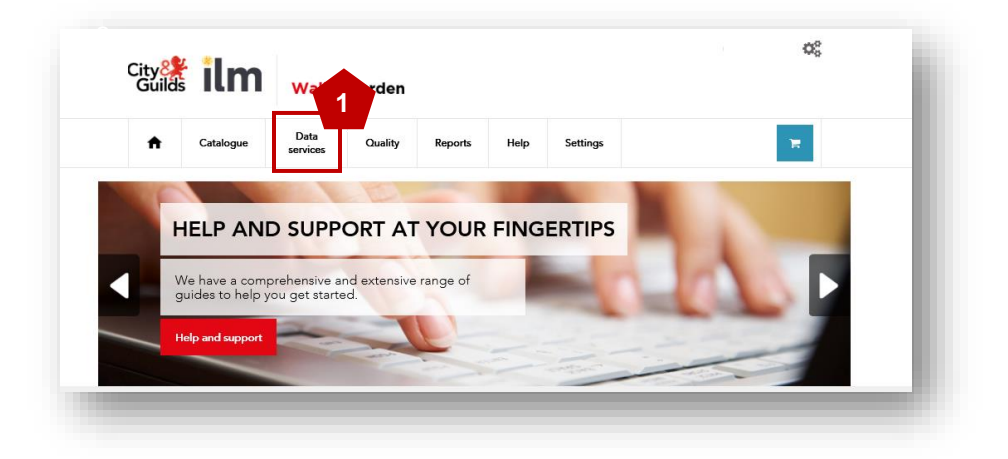

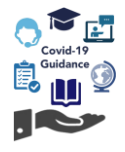

- 2. From the dropdown menu which now appears on the left of the screen, select Submit Estimated Grade.
- 3. Select the correct centre number for your candidates. Grades must be submitted separately against each centre number where candidates are registered. If you are responsible for multiple centres, please ensure that the submission of centre assessment grades is entered individually against each centre number.
- **NOTE:** Don't use the default **All my Centres** option as the centre assessment grades will not submit correctly. You must filter on each centre number separately.
  - 4. Choose the **Qualification** you wish to submit grades for qualifications will appear in numerical order.
  - 5. Choose the **Assessment** you wish to submit grades for.
  - 6. You can refine your search range by registration date if you wish, however please note that when you come to finalise the grades and submit, you will need to remove this filter.
  - 7. Click Search to display your registered candidates

| Search                                                                                                    | Search Define the report by using the search criteria below. The fields may channe depending upon the selections made. Click Search to                                                                                                    |                                                                                                    |
|----------------------------------------------------------------------------------------------------|----------------------------------------------------------------------------------------------------|----------------------------------------------------------------------------------------------------|
| Define the report by using the search criteria below. The 2 may change depending upon the selections made. Click Secontinue. | continue.  I want to: Submit Estimated Grade  which * 999990 0170-20 Level 2 Technical Award in Land Based St                                                                                                    | Search Search Define the report by using the search criteria below. The fields may change depending upon the selections made. Click Search to continue.                                                                                                    |
| I want to: Submit Estimated Grade                                                                                            | to centre 0171-20 Level 2 Technical Certificate in Agricul<br>0171-32 Level 3 Advanced Technical Extended Dipl<br>0172-32 Level 3 Advanced Technical Extended Dipl<br>0172-32 Level 3 Certificate in Animal<br>0172-32 Level 3 Advanced Technical Certificate i<br>0172-32 Level 3 Advanced Technical Certificate i<br>0172-32 Level 3 Advanced Technical Extended Dipl<br>0174-32 Level 3 Advanced Technical Extended Dipl<br>0174-32 Level 3 Advanced Technical Extended Dipl<br>0175-20 Level 3 Technical Cartificate in Florits<br>1145-20 Level 2 Technical Cartificate in Florits<br>1145-20 Level 2 Technical Cartificate in Florits | I want to: Submit Extimated Grade  which * 999990 so centre                                                                                                    |
| for qualification (eg.4748-02)*                                                                                              | (eg.4748-210)*<br>1145-21 Level 2 (Technical) Certificate in Engin<br>1145-30 Level 3 Advanced Technical Certificate i<br>2933-63 - Level 2 Ethanded Project<br>3038-21 Level 2 (Technical) Avard in Business En<br>3748-05 Energinal English                                                                                                    | for qualification 0172-30 Level 3 Advanced Technical Cer 5                                                                                                    |
| and assessment<br>(eg.4748-210)*                                                                                             | * denotes mandatory fiel<br>3748-02 Functional Skills Mathematics<br>42392-21 Level 2 Technical Certificate in Automot<br>4748-02 Functional Skills English<br>500 S220-20 Level 2 (Technical) Arteria to Digital Tec<br>5220-21 Level 2 (Technical) Certificate In Digital                                                                                                    | and assessment 0172-020 Level 3 Animal Management - Synoptic ass<br>(eg.4748-210)* 0172-301 Level 3 Principles of health and safety<br>0172-302 Level 3 Undertake and review w<br>Registration date: from<br>0172-305 Level 3 Biological systems of animals -<br>0127-205 Level 3 Biological systems of animals - |
| Registration date: from to                                                                                                   | 5220-35 Level 3 Advanced Technical Certificate 1<br>5220-32 Level 3 Advanced Technical Certificate 1<br>5220-32 Level 3 Advanced Technical Extended Dipl<br>6010-30 Level 3 Advanced Technical Diploma in Be<br>6720-21 Level 2 Technical Award in Constructing                                                                                                    | 0172-362 Level 3 Ondertake scalars with<br>0172-364 Level 3 Business management in<br>* denotes mandatory field                                                                                                    |
| * denotes mandatory field Search                                                                                             | 6720-32 Level 3 Technical Avard In Designing and<br>6720-35 Level 3 Advanced Technical Extanded Dipl<br>6720-37 Level 3 Advanced Technical Extanded Dipl<br>7906-20 Level 3 Technical Certificate In Site Ca<br>7907-20 Level 2 Technical Certificate In Paintin                                                                                                    | Search                                                                                                    |
|                                                                                                    |                                                                                                    | 7                                                                                                    |

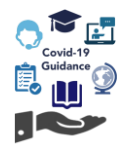

- 8. Candidates registered on the selected qualification and those with a valid registration will display.
- Note: If you see this message below, this means that the number of candidates exceeds 500 records. Where this is the case centres must utilise the download and upload feature to provide estimated grades.

Please see page 18 for further guidance.

| Estimates Grade Entry                                                                          |                                                                                                    |                                                                                                    |                                                                                                    |                                                       |                                     |                               |                                             | 0                                                |  |
|------------------------------------------------------------------------------------------------|----------------------------------------------------------------------------------------------------|----------------------------------------------------------------------------------------------------|----------------------------------------------------------------------------------------------------|-------------------------------------------------------|-------------------------------------|-------------------------------|---------------------------------------------|--------------------------------------------------|--|
| 480                                                                                            | Qualification<br>20-50 ESSENTIAL SKILLS QUALIFICATIONS I                                                    | NAPPLI                                                                                               | 4800-                                                                                                    | Assessment<br>101 BNTRY 1 NUMERACY                    |                                     |                               | Valid grades<br>PX                          |                                                  |  |
| A chievement Rate                                                                              | Pass Rate                                                                                                   | G                                                                                                    | rade Distribuition                                                                                              | S<br>No                                               | itatus<br>t Started                 |                               | Lastl                                       | Jp date                                          |  |
| Candidate List                                                                                 |                                                                                                    |                                                                                                    |                                                                                                    |                                                       |                                     |                               |                                             |                                                  |  |
| The below table shows all o<br>grade. Please refer to spec<br>files will contain all of the ca | candidates with valid registratio<br>cific guidance relating to this qu<br>andidates registered for the qua | ns for the qualification. Plea<br>alification for additional instr<br>lification regardless of any c | se use the table to provide an estima<br>ructions. If you are not submitting a g<br>date filters you have used. | ted grade for all applica<br>ade for a candidate plea | ble candidate<br>ase indicate th    | s and where<br>his by ticking | applicable provide<br>the "No Submission    | the rank within the<br>n" tick box. Download     |  |
|                                                                                                |                                                                                                    |                                                                                                    |                                                                                                    |                                                       | Browse                              | Upload                        | Download                                    | Sort by Grade                                    |  |
| The number of candidates ex<br>your centre assessment grad<br>button and follow the onscree    | xceeds the maximum number a<br>des. You can upload your updat<br>en instructions.                           | llowed for on-screen entry. P<br>ed file by clicking 'Browse' a                                      | lease click the 'Download' button to<br>nd selecting the file and then clicking                                 | bbtain your candidate lis<br>the 'Upload' button. On  | at for the select<br>ce you have up | ted assessm<br>bloaded your   | ent. Please save th<br>data, please click t | e file locally and input<br>he 'Ready to Submit' |  |
|                                                                                                |                                                                                                    |                                                                                                    |                                                                                                    | Va                                                    | lidation Rules                      | Check dat                     | a Save                                      | Ready to Submit                                  |  |

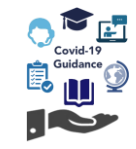

The following table lists what is displayed to centres per qualification:

| Qualification                                                    | Candidate data displayed                                                                                                    |
|------------------------------------------------------------------|----------------------------------------------------------------------------------------------------|
| Technical Qualifications                                         | Candidates will not be displayed if they have previously achieved the qualification / programme of study.                                                                                                    |
| Core Maths<br>Other VRQs                                         | Centres wishing to submit new centre assessed grades for these<br>candidates should contact <u>estimation.quality@cityandguilds.com</u> or<br>call us on 0300 303 53 52 (option 2, then option 3).<br>For some assessments, any candidate who has previous achievement<br>(e.g. a Pass, or higher), the system will show this and automatically<br>select the 'No Submission' checkbox, the columns for grades / grade<br>intervals will be unavailable. You can deselect this box if you intend to |
|                                                                  | submit a new centre assessment grade.                                                                                                    |
| Functional Skills<br>Essential Skills (Northern Ireland)<br>ESOL | Candidates will still be displayed even where they have previously<br>achieved the qualification / programme of study. This is because these<br>qualifications include different levels of assessment combined within the<br>same qualification number (E.g. Functional Skills entry levels).                                                                                                    |
|                                                                  | However, candidates will <u>not</u> be displayed if they have previously achieved the specified assessment component (E.g. a Pass) within the qualification selected.                                                                                                    |
| Essential Skills (Wales)                                         | Candidates eligible for 'partial completion' will not be displayed in the tool for the particular qualification number.                                                                                                    |
|                                                                  | Centre assessment grades should be submitted only for candidates where 'partial completion' is not applicable.                                                                                                    |
|                                                                  | Note that evolve English and Welsh units show for these qualifications, see <u>Appendix</u> for further detail.                                                                                                    |

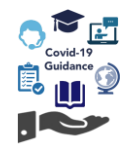

The data provided within the table is **Surname**, **Forename**, **Enrolment Number** and **Registration date**. Where a result has previously been published for a candidate, this will show in the "previous achievement" column.

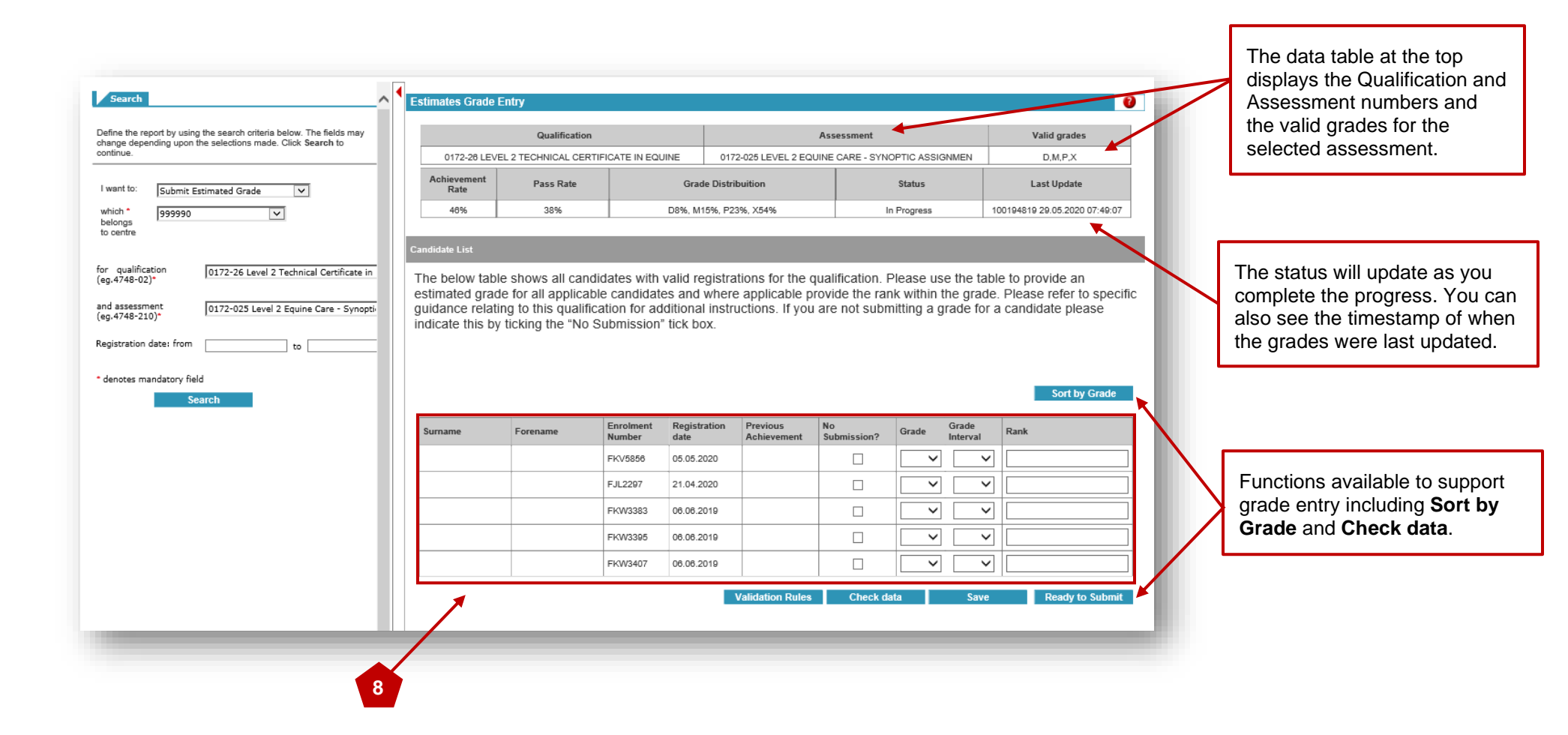

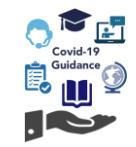

|     |                                                 |               |         | 9                       |             |                               |
|-----|-------------------------------------------------|---------------|---------|-------------------------|-------------|-------------------------------|
| Est | timates Grade                                   | Entry         |         |                         |             | 2                             |
| Ì   |                                                 | Qualification |         | Ass                     | essment     | Valid grades                  |
|     | 0172-28 LEVEL 2 TECHNICAL CERTIFICATE IN EQUINE |               |         | 0172-025 LEVEL 2 EQUINE | D,M,P,X     |                               |
|     | Achievement<br>Rate                             | Pass Rate     | Grad    | le Distribuition        | Status      | Last Update                   |
|     | 48%                                             | 38%           | D8%, M1 | 15%, P23%, X54%         | In Progress | 100194819 29.05.2020 07:49:07 |
|     |                                                 |               |         |                         |             |                               |

9. For some qualifications the Walled Garden tool will display additional grade performance data including achievement rate, pass rate and distribution of grades for a set time period:

Technical Qualifications; data will show for 2019 assessments

**Essential Skills Northern Ireland**; data will show 21 March – 31 July 2019

Essential Skills Wales; data will show 20 March - 31 July 2019

**ESOL**; data will show 20 March – 31 July (for the Reading Level 1 & Level 2 only)

Please now refer to the section of this guide which applies to your selected qualification and assessment:

**Technical Qualifications** 

**Extended Project Qualification / Core Maths** 

Functional Skills, ESOL, Essential Skills and VRQs

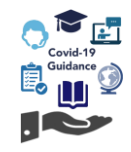

### Submitting grades for exam assessments

As the summer 2020 assessments/exams have been cancelled, as part of the process of submitting centre assessment grades, centres are expected to submit a grade for any relevant exam component that the candidate intended to sit in the summer.

Where there are both **paper** and **onscreen evolve** versions of the same exam for a qualification, the Walled Garden may only show one exam version. If centres need to submit a centre assessment grade, it must be submitted under the available exam component number.

For ESOL and Essential Skills Wales, only the onscreen evolve units will show (see Appendix).

For Functional Skills and Technical Qualifications, only the paper units will show (see Appendix).

| Exam/Assessment number                             | Medium             |
|----------------------------------------------------|--------------------|
| 3748-119                                           | Oncoroon (o volvo) |
| Functional Mathematics – Level 1                   | Chacleen (e-volve) |
| 3748-319                                           | <b>P</b>           |
| Functional Mathematics – Level 1                   | Paper              |
| 3748-419                                           | Paper              |
| Functional Mathematics at Level 1 – Braille Paper  |                    |
| 3748-519                                           | Demen              |
| Functional Mathematics at Level 1 – Enlarged Print | Paper              |
|                                                    |                    |

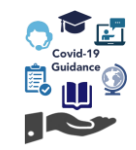

| Onscreen (e-volve)                          |
|---------------------------------------------|
|                                             |
| Level 3 Animal Management - Theory exam (1) |
| 0172-531                                    |
| Level 3 Animal Management - Theory exam (1) |

It does not matter if a booking was already placed for the paper, or e-volve version of the exam prior to 20 March.

Lists of paper and onscreen evolve exam equivalents can be found in the Appendix

÷

**NOTE:** The Walled Garden tool will show all previous achievement across both versions of the same exam within the available component. This will support centres where previous achievement was against the version of the exam not available on the tool.

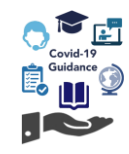

### **Checking your data**

We understand that it may take some time to enter your centre assessment grades, so please click **Save** regularly to ensure your grades are being recorded onto the system. You will find a list of functions at the bottom of the screen, below your candidate list:

| Validation Rules | Check data | Save | Ready to Submit |
|------------------|------------|------|-----------------|
|                  |            |      |                 |

By clicking **Save**, a message will display:

| Message from webpage                              | × |
|---------------------------------------------------|---|
| ? Are you sure that you want to save the changes? |   |
| OK Cancel                                         |   |
|                                                   |   |

After clicking **OK**, you will see at the top of the screen that the status changes **in progress**, the last update has been timestamped, and there is a confirmation that the data has been saved successfully:

| Status      | Last Update                   |
|-------------|-------------------------------|
| In Progress | 100194819 27.05.2020 16:04:48 |
|             |                               |
|             |                               |

The data has been successfully saved.

Saving your grades does not mean that they have been submitted. Please follow the qualification-specific sections of this document for details around the submission of your centre assessment grades.

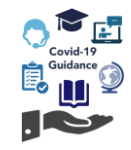

Additional functions are provided within the tool to assist you when entering your centre assessment grades:

### Check data

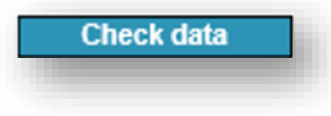

**Check data** can be found at the bottom of the screen below your list of candidates. By clicking on **Check data**, this function provides a system check of the grades and details you have entered already and will highlight any missing information or errors, for example that no data has been entered for candidate(s). The missing fields will be highlighted in red.

These will need to be reviewed and corrected before you can submit your centre assessment grades.

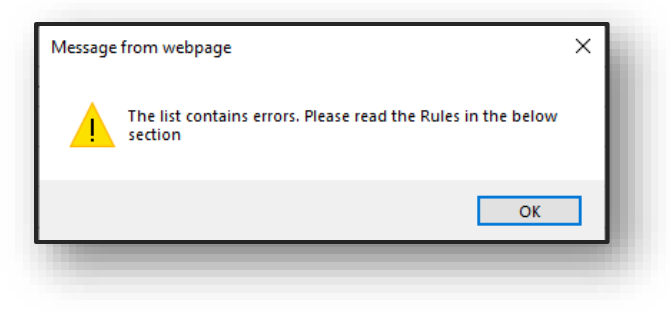

#### Validation rules

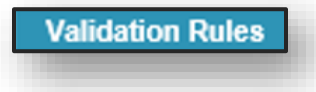

Validation rules can be found at the bottom of the screen below your list of candidates. By clicking on Validation rules, guidance will appear in a panel at the bottom of the screen – this is the same guidance which you will see if you have clicked **Check data** and errors have been identified:

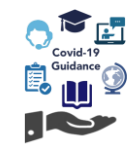

Rules Validation
The following rules are used to validate the data you have entered, if you receive a warning that the data contains errors please check that:

All candidates are ticked as 'No Submission' or have a grade selected from the 'Grade' dropdown
Only grades listed in the 'Grade' dropdown are valid
If a grade has been supplied for a candidate and the 'Grade Interval' dropdown is enabled then a value must be entered, the only exception is for candidates with Fail (X or U) grades
If a grade has been provided and the 'Rank' field is enabled then a value must be entered
The 'Rank' value must be numeric
The 'Rank' value must start from 1 for each different grade, for instance if you have Fail, Pass, Merit and Distinction grades then they should all have a candidate with a rank of '1'
The 'Rank' value must be continuous numbers for each different grade
The 'Rank' value must ensure that the grade and grade intervals are logically grouped, for instance the 'M' (Merit) grade cannot be ranked below a 'P' (Pass) grade just as a 'D2' grade interval cannot be ranked above 'D3' grade interval

This guidance may be useful for centres to ensure the correct information is entered within the tool, and to understand the reasons behind any errors which may have been flagged and are restricting the submission.

#### Sort by Grade

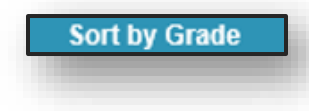

At the top of your list of candidates, you will see **Sort by Grade**. This can only be used after you have entered and saved your grades. By clicking **Sort by Grade**, you will then see your candidates listed in order of achievement, using the grades you have entered.

We suggest using this function to cross check the grades you have provided on the Walled Garden tool with your internal lists of centre assessment grades.

For qualifications where candidate ranking is needed, this is particularly useful to see the order in which you have ranked your learners across the grades provided (and grade intervals, if necessary).

### Download and save candidate data

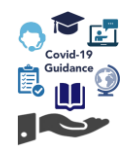

We understand that some centres may wish to extract or download their candidate data and complete this offline, especially if there are many candidates who have current registrations and appear in the candidate list.

You may want to use the download function for two purposes:

- In preparation for submission; to download a spreadsheet of all candidates which can then be populated offline. You can enter grades onto the downloaded file, save it locally, and upload it back to the tool on Walled Garden, where your grades will then update onto the tool for you.
- **Post submission**; to download all candidates, grades, grade intervals and ranking (where applicable) which you have entered onto the tool your own internal records.

| Candidate List                                                                                                    |          |
|----------------------------------------------------------------------------------------------------|----------|
| The below table shows all candidates with valid registrations for the qualification. Please use the table to provide an estimated grade for all applicable candidates and where applicable provide the rank within the grade. Please refer to specific guidance relating to this qualification for additional instructions. If you are not submitting a grade for a candidate please indicate this by ticking the "No Submission" tick box. Download files will contain all of the candidates registered for the qualification regardless of any date filters you have used. | Download |
| Surname Forename Enrolment Number Registration date Previous Achievement Submission? Grade Grade Interval Rank                                                                                                    |          |
| FKV4481 05.02.2019 X                                                                                                    |          |
| FKV4479 05.02.2019 X 🗆 🔽 🔽                                                                                                    |          |
| . FKV4456 05.02.2019                                                                                                    |          |

At the top of the list of candidates, click **Download.** 

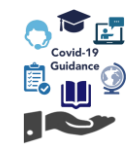

Your internet browser will download the file, and give you the option of how you wish to open it:

| Do you want to open or save candidates.xls (33.5 KB) from wdrqa.walled-garden.com? | Open | Save 🔻 | Cancel | × |
|------------------------------------------------------------------------------------|------|--------|--------|---|
|                                                                                    |      |        |        |   |

You must ensure the file format remains as **Unicode Text (\*.txt)** otherwise you will not be able to upload the file to the tool.

| ↑ 🗁 Desktop          |        |
|----------------------|--------|
| candidates.xls       |        |
| Unicode Text (*.txt) | 🕞 Save |
| More options         |        |

### Try to avoid saving the file as any other format, otherwise you may have to convert the file back to the \*.txt format

If a file is saved as an Excel file (\*xls) it will need to be converted back to a Unicode Text file (\*txt) prior to being submitted to the Walled Garden tool. See the section <u>open, edit and/or converting file ready for upload</u> for further guidance.

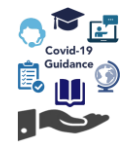

Downloading a list of candidates in preparation for uploading to the Walled Garden tool.

After completing the download, the file will open. Note that the file is a text file, however, can be opened using Excel. However, the file format must not be changed.

|    |          |          |                    |          |                 | F             |            |             |                |           |          |         |         |      |   |
|----|----------|----------|--------------------|----------|-----------------|---------------|------------|-------------|----------------|-----------|----------|---------|---------|------|---|
| 1  | Centre 💌 | PoS Nu 🝷 | PoS Name           | Assess - | Assessment Name | Enrolment N-1 | First Na 💌 | Last Name 💌 | Registration - | Previou - | No Sub 💌 | Grade 💌 | Grade I | Rank | - |
| 2  | 999990   | 1234-12  | Qualification name | 1234-123 | Assessment name | ABC1234       | Name1      | Lastname1   | 14.11.2019     |           |          |         |         |      |   |
| 3  | 999990   | 1234-12  | Qualification name | 1234-123 | Assessment name | ABC1235       | Name2      | Lastname2   | 14.11.2019     |           |          |         |         |      |   |
| 4  | 999990   | 1234-12  | Qualification name | 1234-123 | Assessment name | ABC1236       | Name3      | Lastname3   | 13.11.2019     | Х         |          |         |         |      |   |
| 5  | 999990   | 1234-12  | Qualification name | 1234-123 | Assessment name | ABC1237       | Name4      | Lastname4   | 14.11.2019     |           |          |         |         |      |   |
| 6  | 999990   | 1234-12  | Qualification name | 1234-123 | Assessment name | ABC1238       | Name5      | Lastname5   | 14.11.2019     |           |          |         |         |      |   |
| 7  | 999990   | 1234-12  | Qualification name | 1234-123 | Assessment name | ABC1239       | Name6      | Lastname6   | 14.11.2019     |           |          |         |         |      |   |
| 8  | 999990   | 1234-12  | Qualification name | 1234-123 | Assessment name | ABC1240       | Name7      | Lastname7   | 14.11.2019     |           |          |         |         |      |   |
| 9  | 999990   | 1234-12  | Qualification name | 1234-123 | Assessment name | ABC1241       | Name8      | Lastname8   | 14.11.2019     |           |          |         |         |      |   |
| 10 | 999990   | 1234-12  | Qualification name | 1234-123 | Assessment name | ABC1242       | Name9      | Lastname9   | 14.11.2019     | Р         | Х        |         |         |      |   |
| 11 | 999990   | 1234-12  | Qualification name | 1234-123 | Assessment name | ABC1243       | Name10     | Lastname10  | 13.11.2019     |           |          |         |         |      |   |
| -  |          |          |                    |          |                 |               |            |             |                |           |          |         |         |      |   |

Your candidate information will all be displayed. Where applicable the 'previous achievement' column will show any grade already achieved, and the 'no submission' column will be marked with an "X" if the candidate has already achieved a grade.

### **NOTE:** Amending candidate details, or previous achievement grades will not upload to the system!

You may remove the "X" from the no submission column for candidates if you would like to submit another centre assessed grade – this new grade must be entered, in upper case, into column L.

Grades for other candidates can be populated into column L, and where grade intervals and candidate rankings are required, these are to be entered into column M and N respectively.

You may filter and sort the data provided as required.

### NOTE:

- Any adjustments to the candidates' core data will cause an error when uploading do not edit candidate names, enrolment numbers, prior achievements etc. The only columns which permit new data are columns K, L, M and N.
- New or missing candidates cannot be added to this list. This will cause an error when uploading to the Walled Garden tool. If a candidate is missing from the download this may be due to several factors, such as the candidate having already achieved the programme of study or assessment (depending on the qualification).

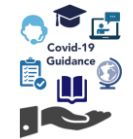

When entering grades onto the file prior to upload, only the following characters can be used.

Please note these must all be entered in UPPERCASE text.

| Grade:      | To be entered as: |
|-------------|-------------------|
| Pass        | Р                 |
| Merit       | М                 |
| Distinction | D                 |
| Fail        | Х                 |
| A*          | AS                |
| А           | А                 |
| В           | В                 |
| С           | С                 |
| D           | D                 |
| E           | E                 |
| U           | U                 |

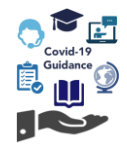

### Open, edit and/or converting file ready for upload

If a centre has saved the data to a location as an excel file format (\*.xls or \*.xlsx), this will need to be converted back to **Unicode Text (\*.txt)** so that the Walled Garden tool will accept the upload.

#### Open \*.txt file using Excel:

- 1. Locate the file location
- 2. Right click, select open with and then Excel:

| Name                                                           | and .                                                                                              | Date modified | -26                        | Type<br>Text Document                                                                                                    | Size                                  |      |
|----------------------------------------------------------------|----------------------------------------------------------------------------------------------------|---------------|----------------------------|----------------------------------------------------------------------------------------------------|---------------------------------------|------|
| candida<br>candida<br>candida<br>candida<br>candida<br>candida | Open<br>Print<br>Edit<br>Convert to Adobe PDF<br>Combine files in Acrobat                          |               | 29<br>31<br>32<br>34<br>05 | Text Document<br>Text Document<br>Text Document<br>Text Document<br>Text Document<br>Text Document                                   | 5 KB<br>5 KB<br>5 KB<br>5 KB<br>14 KB |      |
|                                                                | Share     Open with     Restore previous versions     Send to     Cut     Copy     Create shortcut | >             |                            | Excel<br>Internet Explorer<br>Microsoft Office Click-to-Ri<br>Notepad<br>WordPad<br>Search the Microsoft Store<br>Cheose another app | un IntegratedOffic                    | eExe |
|                                                                | Delete<br>Rename<br>Properties                                                                     |               |                            |                                                                                                    |                                       |      |

### Convert \*.xls or \*.xlsx file to \*.txt file:

- **1.** Locate and open the \*.xls or \*.xlsx file
- 2. Click Save As
- 3. Change the format to Unicode Text (\*txt)
- 4. Click Save

| ↑ 🗁 Desktop          |        |
|----------------------|--------|
| candidates.xls       |        |
| Unicode Text (*.txt) | 🔀 Save |
| More options         |        |

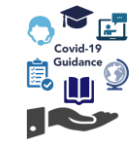

### Upload candidate data

To upload a completed \*.text file to the Walled Garden tool

- 1. Filter to the correct Qualification and Assessment number
- 2. Click **Browse** at the top of the candidate list for the correct assessment

| Candidate List                                                                   |                                                                                                |                                                                               |                                                                                    |                                                                                         |                                                                               |                                                      |                                                       |                                                         |                                                                           |              |
|----------------------------------------------------------------------------------|------------------------------------------------------------------------------------------------|-------------------------------------------------------------------------------|------------------------------------------------------------------------------------|-----------------------------------------------------------------------------------------|-------------------------------------------------------------------------------|------------------------------------------------------|-------------------------------------------------------|---------------------------------------------------------|---------------------------------------------------------------------------|--------------|
| The below ta<br>estimated gra<br>guidance rela<br>indicate this<br>qualification | ble shows all d<br>ade for all appl<br>ating to this qu<br>by ticking the "<br>regardless of a | candidates v<br>icable cand<br>alification fo<br>No Submiss<br>iny date filte | vith valid reg<br>idates and w<br>r additional in<br>sion" tick box<br>rs you have | istrations for t<br>here applicab<br>nstructions. If<br>. Download fil<br>used.<br>Brow | he qualificatio<br>le provide the<br>you are not s<br>les will contain<br>vse | on. Pleas<br>e rank wit<br>submitting<br>n all of th | e use the<br>thin the g<br>g a grade<br>e candid<br>5 | e table to p<br>rade. Plea<br>for a cano<br>ates regist | rovide an<br>se refer to s<br>didate please<br>ered for the<br>Sort by Gr | pecific<br>e |
| Surname                                                                          | Forename                                                                                       | Enrolment<br>Number                                                           | Registration date                                                                  | Previous<br>Achievement                                                                 | No<br>Submission?                                                             | Grade                                                | Grade<br>Interval                                     | Rank                                                    |                                                                           | ^            |
|                                                                                  |                                                                                                | FKV4481                                                                       | 05.02.2019                                                                         | х                                                                                       |                                                                               | ~                                                    | ~                                                     |                                                         |                                                                           |              |
|                                                                                  |                                                                                                |                                                                               |                                                                                    |                                                                                         |                                                                               |                                                      |                                                       |                                                         |                                                                           |              |

A pop-up window should display asking you to choose the file to upload.

- 3. Select the correct file to import the candidate data from
- 4. Click Open
- 5. Now click Upload on the Walled Garden tool

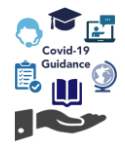

Providing the data has been completed correctly and there have been no alterations, additions etc. then the information within the file will update onto the assessment on the tool:

The data has been successfully uploaded

Where the file format is not correct (e.g. an \*.xls file format) the following message will display:

The file does not contain data or the format is not valid

If an error has occurred with your data, or incorrect data has been entered an error message will show:

The error message will indicate where the error is in the file:

The file contains incorrect values for Grade Interval

The file contains incorrect values for Grade

The file contains incorrect values for 'No Submission

- 6. You should now click Save and check that the data has updated correctly onto your candidate records
- 7. Use the Sort by Grade, Validation Rules and Check data functions before proceeding, see the section on checking your data for further information on how to use these functions.
- 8. When you are confident all required centre assessment grades, grade intervals and rank order have been provided for the assessment, click **Save** and then click **Ready to Submit**.

### **Submitting Grades**

## Covid-19 Guidance

### **Technical Qualifications**

For Technical Qualifications (see list <u>here</u>) centres must submit centre assessment grades, provide grade intervals for each candidate, and rank order them within each grade, for all synoptic assignments and theory exams.

For mandatory and optional units (centre assessed components) you only need to submit a grade.

For Employer Involvement and work experience units, we have relaxed the requirements this year. There is no requirement to submit grades for these units. Providing the unit was booked in Walled Garden, we will automatically Pass these units for you. If, however you did not make the booking for the Employer Involvement and/or work experience units you will need to contact us at <u>estimation.quality@cityandguilds.com</u>.

The following table shows the submission requirements for Technical Qualifications for each assessment type:

| Assessment type:                       | Centre<br>Assessment<br>Grade | Grade Intervals | Rank Ordering |
|----------------------------------------|-------------------------------|-----------------|---------------|
| Theory Exam                            | $\checkmark$                  | $\checkmark$    | $\checkmark$  |
| Synoptic Assignment                    | $\checkmark$                  | $\checkmark$    | $\checkmark$  |
| Centre Assessed Components             | $\checkmark$                  | X               | X             |
| Employer Involvement / Work Experience | X                             | X               | X             |

Remember the rules of combination must be met for each candidate to ensure their overall qualification grade is calculated.

#### **NOTE:** You must complete this process for each assessment your candidates intended to complete this summer.

Please check the rules of combination in the relevant Qualification Handbook or on the Walled Garden catalogue for further information.

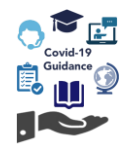

Please first follow the steps from the section display your candidates in order to locate your candidates.

Once you have filtered to your qualification and assessment, all registered candidates will display on the screen. For Technical Qualifications, these will be candidates with a valid registration and who have not previously achieved the full qualification grade (i.e have not yet been certificated). The list will therefore include candidates who may have left the programme of study.

| enne the report by using the search criteria below. The fields may<br>ange depending upon the selections made. Click Search to |                                                                     | Qualification                                                                          |                                                                                                    |                                                                                                    |                                                      | Assessment                                         |                                     |                                      | Valid grades                                                       |               |
|----------------------------------------------------------------------------------------------------|---------------------------------------------------------------------|----------------------------------------------------------------------------------------|----------------------------------------------------------------------------------------------------|----------------------------------------------------------------------------------------------------|------------------------------------------------------|----------------------------------------------------|-------------------------------------|--------------------------------------|--------------------------------------------------------------------|---------------|
| ontinue.                                                                                                    | 0172-30 LEV                                                         | EL 3 ADVANCED TECH                                                                     | NICAL CERTIFICA                                                                                                    | ATEI 01                                                                                                    | 172-030 LEVEL 3 AI                                   | NIMAL MANAGEMI                                     | ENT - SYNO                          | PTIC ASS                             | D,M,P,X                                                            |               |
| want to: Submit Estimated Grade                                                                                                | Achievement<br>Rate                                                 | Pass Rate                                                                              |                                                                                                    | Grade Dis                                                                                                    | tribuition                                           |                                                    | Status                              |                                      | Last Update                                                        |               |
| rhich * 999990 V<br>elongs<br>o centre                                                                                         | %                                                                   | %                                                                                      |                                                                                                    |                                                                                                    |                                                      |                                                    | Not Started                         |                                      | 00.00.0000 00:00:00                                                |               |
| 1,4748-02)* d assessment ,4748-210)* 0172-030 Level 3 Animal Management - ,4748-210)* gistration date: from to                 | The below tab<br>estimated gra<br>guidance relat<br>indicate this b | ble shows all cano<br>de for all applicat<br>ting to this qualifi<br>y ticking the "No | didates with<br>ble candidate<br>cation for ad<br>Submission"                                                                                                    | valid registi<br>es and whe<br>ditional inst<br>' tick box.                                                                                                    | rations for the<br>re applicable<br>tructions. If yo | qualification.<br>provide the ra<br>ou are not sub | Please u<br>ank withir<br>mitting a | use the ta<br>n the grad<br>grade fo | able to provide an<br>de. Please refer to s<br>r a candidate pleas | specific<br>e |
| enotes mandatory field<br>Search                                                                                               |                                                                     |                                                                                        |                                                                                                    |                                                                                                    |                                                      |                                                    |                                     |                                      | Sort by G                                                          | rade          |
| enotes mandatory field Search                                                                                                  | Surname                                                             | Forename                                                                               | Enrolment I<br>Number d                                                                                                    | Registration<br>date                                                                                                    | Previous<br>Achievement                              | No<br>Submission?                                  | Grade                               | Grade<br>Interval                    | Sort by G                                                          | rade          |
| enotes mandatory field Search                                                                                                  | Surname                                                             | Forename                                                                               | Enrolment I<br>Number FKU7726                                                                                                    | Registration<br>date<br>19.11.2018                                                                                                    | Previous<br>Achievement                              | No<br>Submission?                                  | Grade                               | Grade<br>Interval                    | Sort by G                                                          | rade          |
| enotes mandatory field<br>Search                                                                                               | Surname                                                             | Forename                                                                               | Enrolment Number d<br>FKU7726 FKU7749                                                                                                    | Registration<br>date<br>19.11.2018<br>19.11.2018                                                                                                    | Previous<br>Achievement<br>D<br>X                    | No<br>Submission?                                  | Grade                               | Grade<br>Interval                    | Sort by G                                                          | rade          |
| enotes mandatory field<br>Search                                                                                               | Surname                                                             | Forename                                                                               | Enrolment<br>Number     I       FKU7726     1       FKU7749     1       FKV5331     1                                                                                                    | Registration<br>date<br>19.11.2018<br>19.11.2018<br>19.13.2019                                                                                                    | Previous<br>Achievement<br>D<br>X                    | No<br>Submission?                                  | Grade                               | Grade<br>Interval                    | Sort by G                                                          | rade          |
| lenotes mandatory field<br>Search                                                                                              | Surname                                                             | Forename                                                                               | EnrolmentIFKU77267FKU77497FKV53317FKX06022                                                                                                    | Registration<br>date<br>19.11.2018<br>19.11.2018<br>12.03.2019<br>26.10.2018                                                                                                    | Previous<br>Achievement<br>D<br>X                    | No<br>Submission?                                  | Grade                               | Grade<br>Interval                    | Sort by G                                                          | rade          |
| enotes mandatory field<br>Search                                                                                               | Surname                                                             | Forename                                                                               | Enrolment         I           Number         1           FKU7726         1           FKV5331         1           FKX0602         2           FKX0614         2                                                                                      | Registration<br>date<br>19.11.2018<br>19.11.2018<br>12.03.2019<br>26.10.2018<br>26.10.2018                                                                                                    | Previous<br>Achievement<br>D<br>X<br>P               | No<br>Submission?                                  | Grade                               | Grade<br>Interval                    | Sort by G                                                          |               |
| enotes mandatory field<br>Search                                                                                               | Surname                                                             | Forename                                                                               | Enrolment<br>Number         I           FKU7726         1           FKV5331         1           FKX0602         2           FKX0614         2           FKX0655         1                                                                           | Registration           date           19.11.2018           19.11.2018           12.03.2019           26.10.2018           26.10.2018           13.11.2019                                           | Previous<br>Achievement<br>D<br>X<br>P<br>P          | No<br>Submission?                                  | Grade                               | Grade<br>Interval                    | Sort by G                                                          | rade          |
| enotes mandatory field<br>Search                                                                                               | Surname                                                             | Forename<br>                                                                           | Enrolment<br>Number         I           FKU7726         7           FKU7749         7           FKV5331         7           FKX0602         2           FKX0614         2           FKX0675         7           FKX0698         7                   | Registration           date           19.11.2018           19.11.2018           12.03.2019           26.10.2018           26.10.2018           13.11.2019           14.11.2019                      | Previous<br>Achievement<br>D<br>X<br>P<br>P          | No<br>Submission?                                  | Grade                               | Grade<br>Interval                    | Sort by G                                                          |               |
| denotes mandatory field<br>Search                                                                                              | Surname                                                             | Forename                                                                               | Enrolment         I           FKU7726         P           FKU7749         P           FKV5331         P           FKX0602         Z           FKX0614         Z           FKX0675         P           FKX0698         P           FKX0700         P | Registration           date           19.11.2018           19.11.2018           12.03.2019           26.10.2018           26.10.2018           13.11.2019           14.11.2019           14.11.2019 | Previous<br>Achievement<br>D<br>X<br>P<br>P          | No<br>Submission?                                  | Grade                               | Grade<br>Interval                    | Sort by G                                                          |               |

Where a candidate has previously achieved the assessment, the grade will show in this column. This will be the highest achieved grade. The system will automatically select the **No Submission** box.

You can unselect the box if you intend to submit a new centre assessment grade for the candidate

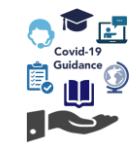

| Suname | Forename | Enrolment<br>Number | Registration date | Previous<br>Achievement | No<br>Submission? | Grade | Grade<br>Interval | Rank |
|--------|----------|---------------------|-------------------|-------------------------|-------------------|-------|-------------------|------|
|        |          | FKV5331             | 12.03.2019        |                         |                   | 0     | ~                 |      |
|        |          | FICID675            | 13.11.2919        |                         |                   | M     | ~                 |      |
|        |          | FICID698            | 14.11.2019        |                         |                   | ×     | 7 🔍               |      |
|        |          | FICID700            | 14.11.2019        |                         |                   |       | ~                 |      |
|        |          | FIO(8712            | 14.11.2019        |                         |                   | ~     | ~                 |      |
|        |          | FIOID724            | 14.11.2019        |                         |                   | ~     | ~                 |      |
|        |          |                     |                   |                         |                   |       |                   | -    |

Now you have your candidate list, start to input the centre assessment **Grade** for each candidate.

For Synoptic Assignment and Theory Exam assessments please continue to **Step 1**. For all other centre assessed components, only a grade needs to be entered, so please skip to **Step 4** as grade intervals and rank order are not needed.

1. If you are submitting for a theory exam or synoptic assignment select the correct **Grade Interval** for each candidate. Candidates should be placed in grade intervals to indicate whether they would have likely achieved a high (P3/M3), middle (P2/M2) or lower (P1/M1) end of the Pass/Merit grade, or the highest (D4), high (D3), middle (D2) or lower (D1) end of the Distinction grade. There are no grade intervals for Fail grades.

| Surname | Forename | Enrolment<br>Number | Registration date | Previous<br>Achievement | No<br>Submission? | Grade | Grade<br>Interval | Rank |
|---------|----------|---------------------|-------------------|-------------------------|-------------------|-------|-------------------|------|
|         |          | FKV5331             | 12.03.2019        |                         |                   | D 🗸   | D4 🗸              |      |
|         |          | FKX0675             | 13.11.2019        |                         |                   | D 🗸   | D3 🗸              |      |
|         |          | FKX0698             | 14.11.2019        |                         |                   | M V   | M2 🗸              |      |
|         |          | FKX0700             | 14.11.2019        |                         |                   | Ρ 🗸   | P2 🗸              |      |
|         |          | FKX0712             | 14.11.2019        |                         |                   | Ρ 🗸   | D1                |      |
|         |          | FKX0724             | 14.11.2019        |                         |                   | ~     | P1<br>P2          |      |

|             | D4 |                    |
|-------------|----|--------------------|
| Distinction | D3 | Higher performance |
| Distinction | D2 |                    |
|             | D1 |                    |
|             | M3 |                    |
| Merit       | M2 |                    |
|             | M1 |                    |
|             | P3 |                    |
| Pass        | P2 | Lower performance  |
|             | P1 |                    |
| Fail        | -  |                    |

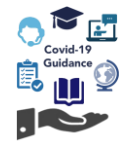

- 2. We recommend you click **Save** at this point this is located at the bottom of the screen.
- 3. Finally, if you are submitting for a theory exam or synoptic assignment the candidates need to be ranked from highest to lowest for each grade, including Fail with 1 being the highest attaining/most secure grade.

You may find it easier to sort by grade first. To do this click **Save** and then **Sort by Grade**.

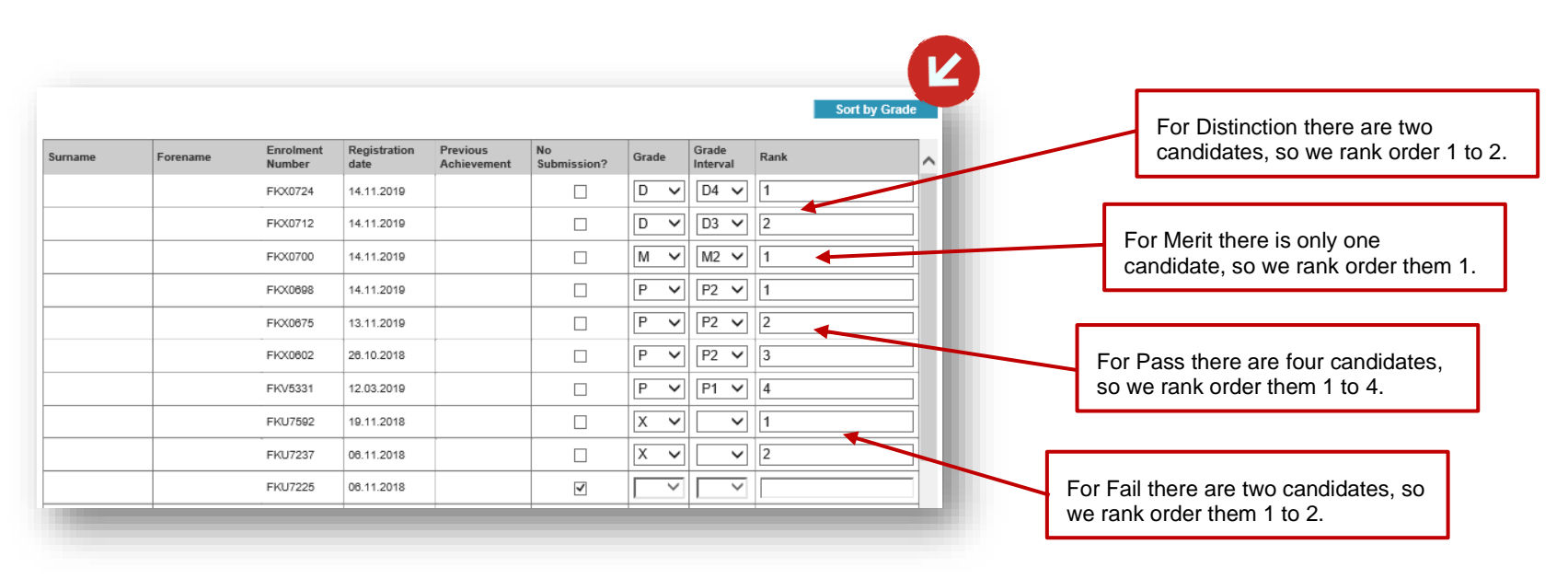

**NOTE:** You must complete ranking for each grade individually as per the example above, and rankings must not be continuous across the whole cohort or range of grades.

No two candidates can be placed in the same rank order position within each grade.

4. Click **Save** once you have entered all the required grades, grade intervals and rank order (if applicable).

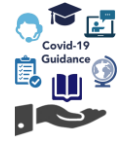

5. For all other candidates you do not intend to submit centre assessment grades for, you must ensure the **No Submission** box is selected before you can proceed further. If you have used the **registration date** filter, you will need to remove this and click **Search** again so all candidates display.

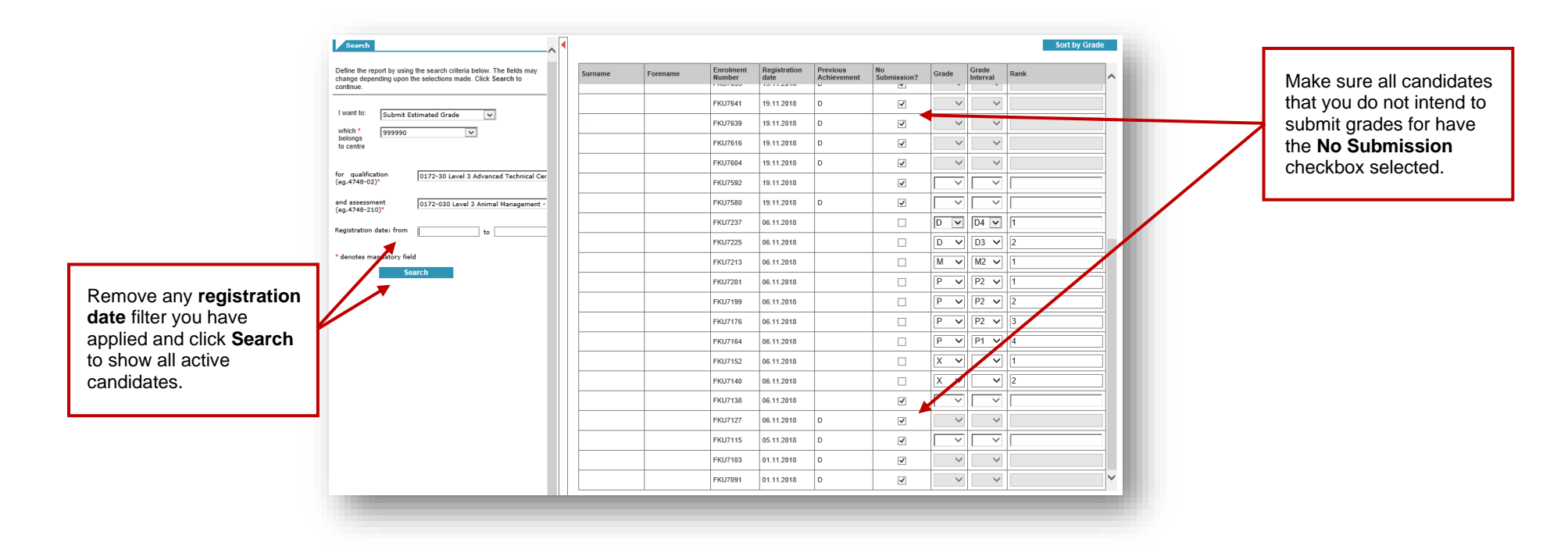

- 6. Use the Sort by Grade, Validation Rules and Check data functions before proceeding, see the section on <u>checking your data</u> for further information on how to use these functions.
- 7. When you are confident all required centre assessment grades, grade intervals and rank order have been provided for the assessment, click **Save** and then click **Ready to Submit**.

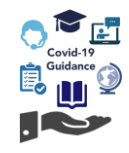

8. The submission confirmation will appear underneath your candidate records. Please select the checkbox to confirm you have read the conditions and then click **Confirm**. Providing you have completed the process correctly the system will update.

| -                                                                                                   |                                                                                                    | FKU7115                                                                              | 05.11.2018                                                         |                                                                                             | •                                                                    | ~                                                     | ×                                             |                                                                    |
|----------------------------------------------------------------------------------------------------|----------------------------------------------------------------------------------------------------|--------------------------------------------------------------------------------------|--------------------------------------------------------------------|---------------------------------------------------------------------------------------------|----------------------------------------------------------------------|-------------------------------------------------------|-----------------------------------------------|--------------------------------------------------------------------|
|                                                                                                    |                                                                                                    | FKU7127                                                                              | 06.11.2018                                                         |                                                                                             | ~                                                                    | ~                                                     |                                               |                                                                    |
|                                                                                                    |                                                                                                    |                                                                                      |                                                                    | Validation Rules                                                                            | Check d                                                              | ata                                                   | Save                                          | Ready to Submit                                                    |
| mission confirm                                                                                     | nation:                                                                                                |                                                                                      |                                                                    |                                                                                             |                                                                      |                                                       |                                               |                                                                    |
| omission confirm<br>lease tick th                                                                   | nation:<br>ne box below                                                                                | to confirm y                                                                         | ou have rea                                                        | d and accept t                                                                              | ne following                                                         | , staten                                              | ent:                                          |                                                                    |
| emission confirm<br>ease tick the<br>l unders<br>ay require fit<br>ey cannot be<br>exclaration' for | nation:<br><b>ne box below</b><br>tand that City<br>urther evidenc<br>e amended, a<br>or each qualifie | to confirm y<br>& Guilds will<br>e to support of<br>nd that within<br>cation group v | rou have read<br>complete extenses<br>3 working da<br>where grades | d and accept t<br>ernal quality as:<br>ment grades. C<br>ays the Head of<br>a have been pro | ne following<br>surance cheo<br>nce these g<br>Centre must<br>vided. | <b>y staterr</b><br>cks of al<br>rades ai<br>t submit | ent:<br>grades an<br>e submitte<br>an 'Centre | nd that City & Guilds<br>d, I understand that<br>Assessment Grades |

If, however, any information is missing or if there are errors, an error message will display. The system will highlight all missing information or errors in red on screen. If you receive a warning that the data contains errors, please check that:

- All candidates are either ticked as 'No Submission' or have a grade selected
- If a grade has been supplied for a candidate and the 'Grade Interval' field is enabled then a value must be entered, the only exception is for candidates with Fail grades
- If a grade has been provided and the 'Rank' field is enabled, then a value must be entered
- The 'Rank' value must be numeric
- The 'Rank' value must start from 1 for each different grade, for instance if you have Fail, Pass, Merit and Distinction grades then they should all have a candidate with a rank of '1'
- The 'Rank' value must be continuous numbers for each different grade
- The 'Rank' value must ensure that the grade and grade intervals are logically grouped, for instance the 'M' (Merit) grade cannot be ranked below a 'P' (Pass) grade just as a 'D2' grade interval cannot be ranked above 'D3' grade interval

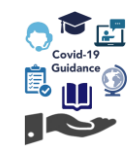

### **Extended Project Qualification / Core Maths**

### Level 3 Extended Project Qualification (2935-03)

For the Level 3 Extended Project Qualification (2935-03) centres must submit centre assessment grades and rank order candidates within each grade for the 301 assignment. There is no requirement to enter grade intervals.

Following internal moderation, centres should use the 2019 grade boundaries available here to convert marks into the centre assessment grade.

For this qualification valid grades are A\* to E and U. Note that A\* will show as AS on the tool.

### Level 3 Certificate in Using and Applying Mathematics (Core Maths) (3849-03)

For Core Maths (3849-03) centres must submit centre assessment grades and rank order candidates. There is no requirement to enter grade intervals. For this qualification valid grades are **A** to **E** and **U**.

The following table shows the submission requirements for Extended Project Qualification and Core Maths for each assessment type:

| Assessment type:           | Valid Grades                 | Centre<br>Assessment<br>Grade | Grade<br>Intervals | Rank Ordering |
|----------------------------|------------------------------|-------------------------------|--------------------|---------------|
| Extended Project (2935-03) | AS (A*), A, B, C, D, E and U | $\checkmark$                  | X                  | $\checkmark$  |
| Core Maths (3849-03)       | A, B, C, D, E and U          | $\checkmark$                  | X                  | $\checkmark$  |

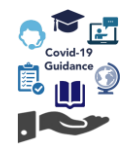

Please follow the steps from the section **displaying your candidates** in order to locate your candidates.

Once you have filtered to your qualification and assessment, all registered candidates will display on the screen. For the Extended Project qualification, these will be candidates with a valid registration and who have not previously achieved the full qualification grade (i.e have not yet been certificated). The list will therefore include candidates who may have left the programme of study.

| change depending upon the selections made. Click Search to                             | 2020                                                  | Qualification                                                                                                    | ED PRO IECT                                 |                                               | 2025 201 15                       | Assessment        | PROJECT                  |                        | Valid grades                                             |
|----------------------------------------------------------------------------------------|-------------------------------------------------------|----------------------------------------------------------------------------------------------------|---------------------------------------------|-----------------------------------------------|-----------------------------------|-------------------|--------------------------|------------------------|----------------------------------------------------------|
| continue.                                                                              | Achievement                                           | Page Pate                                                                                                    | EDPROJECT                                   | Grade Distr                                   | ibuition                          | EVEL 3 EXTENDED   | Statue                   |                        | A ',A,B,C,D,E                                            |
| I want to: Submit Estimated Grade                                                      | Rate                                                  | Fass Rate                                                                                                    |                                             | Grade Dist                                    | ibuluon                           | -                 | Not Started              |                        | 00.00.0000 00:00:00                                      |
| which * 999990 V<br>belongs<br>to centre                                               | Candidate List                                        |                                                                                                    | dî dan e                                    |                                               | 1                                 |                   |                          |                        | le te escritte es                                        |
| for qualification (9.4748-02)' and assessment (9.4748-210)' Registration date: from to | estimated grac<br>guidance relati<br>indicate this by | de for all applications of the structure of the structure | ble candidat<br>cation for ac<br>Submission | es and when<br>Iditional instr<br>* tick box. | e applicable p<br>uctions. If you | are not subn      | nk within<br>nitting a g | the grade<br>grade for | Please refer to spe<br>a candidate please     Sort by Gr |
| * denotes mandatory field                                                              | Surname                                               | Forename                                                                                                    | Enrolment<br>Number                         | Registration<br>date                          | Previous<br>Achievement           | No<br>Submission? | Grade                    | Grade<br>Interval      | Rank                                                     |
| Search                                                                                 |                                                       |                                                                                                    | FKU7726                                     | 19.11.2018                                    |                                   |                   | ~                        | ~                      |                                                          |
|                                                                                        |                                                       |                                                                                                    | FKU7749                                     | 19.11.2018                                    |                                   |                   | ~                        | ~                      |                                                          |
|                                                                                        |                                                       |                                                                                                    | FKV5331                                     | 12.03.2019                                    |                                   |                   | ~                        | ~                      |                                                          |
|                                                                                        |                                                       |                                                                                                    | FKX0602                                     | 26.10.2018                                    |                                   |                   | ~                        | ~                      |                                                          |
|                                                                                        |                                                       |                                                                                                    | FKX0614                                     | 26.10.2018                                    |                                   |                   | ~                        | ~                      |                                                          |
|                                                                                        |                                                       |                                                                                                    | FKX0675                                     | 13.11.2019                                    |                                   |                   |                          | ~                      |                                                          |
|                                                                                        |                                                       |                                                                                                    | FKX0698                                     | 14.11.2019                                    |                                   |                   | ~                        |                        | -                                                        |
|                                                                                        |                                                       |                                                                                                    | FKX0700                                     | 14.11.2019                                    |                                   |                   |                          | ~                      |                                                          |
|                                                                                        |                                                       |                                                                                                    | FKX0712                                     | 14.11.2019                                    |                                   |                   | ~                        | ~                      |                                                          |
|                                                                                        |                                                       | -                                                                                                    | -                                           |                                               | - /                               |                   |                          |                        |                                                          |
|                                                                                        |                                                       |                                                                                                    | /                                           |                                               |                                   |                   |                          |                        |                                                          |
|                                                                                        |                                                       |                                                                                                    |                                             |                                               |                                   |                   |                          |                        |                                                          |
|                                                                                        | _                                                     |                                                                                                    |                                             |                                               |                                   |                   |                          |                        |                                                          |
| the Grade and Rank fields will be                                                      |                                                       |                                                                                                    |                                             |                                               |                                   |                   |                          |                        |                                                          |

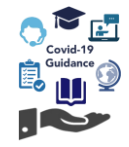

1. Now you have your candidate list, start to input the centre assessment **Grade** for each candidate. Note that **A**\* grade must be entered as **AS**.

| Enrolment Number | Registration date | Previous<br>Achievement | No Submission? | Grade | Grade Interval | Rank | ^ |
|------------------|-------------------|-------------------------|----------------|-------|----------------|------|---|
| DW08989          | 11.12.2019        |                         |                | ~     | ~              |      |   |
| CRH0539          | 24.10.2019        |                         |                | ~     | ~              |      |   |
| CJU2181          | 24.10.2019        |                         |                | ~     | ~              |      |   |
| JU2138           | 24.10.2019        |                         |                | ~     | ~              |      |   |
| LJU2051          | 24.10.2019        |                         |                | ~     | ~              |      |   |
| JU2028           | 02.12.2019        |                         |                | ~     | ~              |      |   |
| JU2002           | 24.10.2019        |                         |                |       | ~              |      |   |
| CJU 1995         | 24.10.2019        |                         |                | AS    | ~              |      |   |
| JU 1922          | 24.10.2019        |                         |                | Č     | ~              |      |   |
| JU 19 10         | 02.12.2019        |                         |                | Ē     | ×              |      |   |
| LJU1873          | 24.10.2019        |                         |                |       |                |      |   |
| LJU 1859         | 24.10.2019        |                         |                |       |                |      |   |
| JU 1824          | 24.10.2019        |                         |                |       | ~              |      |   |

2. Next, the candidates need to be ranked from highest to lowest for each grade, including Fail (U) with 1 being the highest attaining/most secure grade.

You may find it easier to sort by grade first. To do this click **Save** and then **Sort by Grade**.

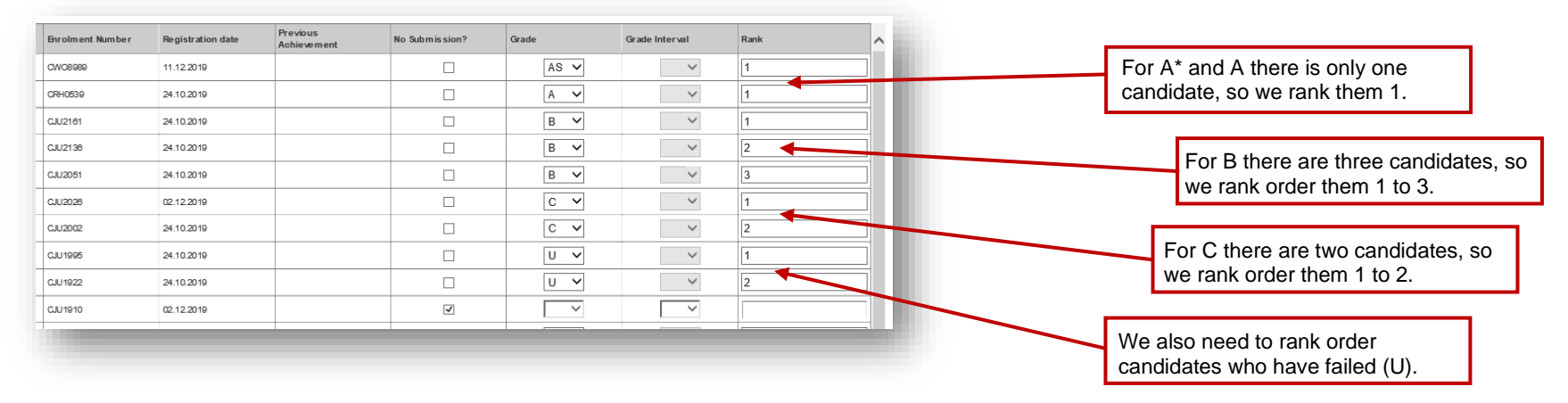

## NOTE: You must complete ranking for each grade individually as per the example above, and rankings must not be continuous across the whole cohort or range of grades.

No two candidates can be placed in the same rank order position within each grade.

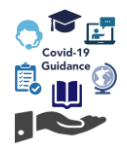

- 3. We recommend you click **Save** at this point this is located at the bottom of the screen.
- 4. For all other candidates you do intend to submit centre assessment grades for, you must ensure the **No Submission** box is selected before you can proceed further. If you have used the **registration date** filter, you will need to remove this and click **Search** again so all candidates display.
- 5. Use the Sort by Grade, Validation Rules and Check data functions before proceeding, see the section on <u>checking your data</u> for further information on how to use these functions.
- 6. When you are confident all required centre assessment grades and rank order have been provided for the assessment, click **Save** and then click **Ready to Submit**.
- 7. The submission confirmation will appear underneath your candidate records. Please select the checkbox to confirm you have read the conditions and then click **Confirm**. Providing you have completed the process correctly the system will update.

|                                                                                                    |                                                                   | FKU7103                                                                  | 01.11.2018                                                               |                                                                                         | ~                                                                       | ~                                                        | $\sim$                                     |                                                                         |
|----------------------------------------------------------------------------------------------------|-------------------------------------------------------------------|--------------------------------------------------------------------------|--------------------------------------------------------------------------|-----------------------------------------------------------------------------------------|-------------------------------------------------------------------------|----------------------------------------------------------|--------------------------------------------|-------------------------------------------------------------------------|
|                                                                                                    | 6 - <sup>1</sup>                                                  | FKU7115                                                                  | 05.11.2018                                                               |                                                                                         | •                                                                       | ~                                                        | $\sim$                                     |                                                                         |
|                                                                                                    |                                                                   | FKU7127                                                                  | 06.11.2018                                                               |                                                                                         | <b>v</b>                                                                | $\sim$                                                   | $\sim$                                     |                                                                         |
|                                                                                                    |                                                                   |                                                                          |                                                                          | Validation Rules                                                                        | Check                                                                   | data                                                     | Save                                       | Ready to Submit                                                         |
| bmission confirm                                                                                                    | nation:                                                           |                                                                          |                                                                          |                                                                                         |                                                                         |                                                          |                                            |                                                                         |
|                                                                                                    |                                                                   |                                                                          |                                                                          |                                                                                         |                                                                         |                                                          |                                            |                                                                         |
| lease tick th                                                                                                    | ne box belov                                                      | w to confirm y                                                           | ou have rea                                                              | ad and accept                                                                           | the followin                                                            | g statem                                                 | ent:                                       |                                                                         |
| Please tick the second second seco | tand that City<br>urther eviden<br>e amended, a<br>pr each qualit | y & Guilds will<br>ce to support of<br>and that within<br>fication group | complete ex<br>complete ex<br>centre asses<br>3 working d<br>where grade | ad and accept<br>ternal quality as<br>sment grades.<br>ays the Head o<br>s have been pr | the followin<br>ssurance che<br>Once these g<br>f Centre mus<br>ovided. | <b>g statem</b><br>ecks of all<br>grades ar<br>st submit | ent:<br>grades a<br>e submiti<br>an 'Centr | and that City & Guilds<br>ied, I understand that<br>e Assessment Grades |

If, however, any information is missing or if there are errors, an error message will display. The system will highlight all missing information or errors in red on screen. If you receive a warning that the data contains errors, please check that:

- All candidates are ticked as 'No Submission' or have a grade selected
- If a grade has been provided and the 'Rank' field is enabled, then a value must be entered
- The 'Rank' value must be numeric
- The 'Rank' value must start from 1 for each different grade, for instance if you have Fail, Pass, Merit and Distinction grades then they should all have a candidate with a rank of '1'
- The 'Rank' value must be continuous numbers for each different grade

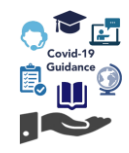

### Functional Skills, ESOL, Essential Skills and VRQs

For Functional Skills, ESOL, Essential Skills Wales / Essential Skills Northern Ireland, and other VRQs, centres must only submit centre assessment grades for components of the qualification which you intend to claim for your candidates.

### **NOTE:** You must complete this process for each component or assessment your candidates intended to complete.

Please check the rules of combination in the relevant Qualification Handbook or on the Walled Garden catalogue for further information.

For these qualifications, only the centre assessment grades need to be entered onto Walled Garden. Depending on the qualification, grades available may be Distinction (D), Merit (M), Pass (P), or Fail (X).

|                                   |                                            | Requirements for submission |                    |                  |  |  |
|-----------------------------------|--------------------------------------------|-----------------------------|--------------------|------------------|--|--|
| Qualification/assessment          | ation/assessment Valid grades              |                             | Grade<br>Intervals | Rank<br>Ordering |  |  |
| ESOL                              |                                            | $\checkmark$                | X                  | X                |  |  |
| Functional Skills                 | Externally marked exam: Pass (P), Fail (X) | $\checkmark$                | X                  | X                |  |  |
| Essential Skills Wales            | Entry Level: Pass (P)                      | $\checkmark$                | X                  | X                |  |  |
| Essential Skills Northern Ireland |                                            | $\checkmark$                | X                  | X                |  |  |
| VRQs                              | Various, depending on qualification        | $\checkmark$                | X                  | X                |  |  |

Please follow the steps from the section display your candidates in order to locate your candidates.

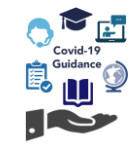

Once you have filtered to your qualification and assessment, registered candidates will display on screen as per the table listed on page 8.

| Surname | Forename | Enrolment<br>Number | Registration<br>date | Previous<br>Achievement | No<br>Submission? | Grade | Grade<br>Interval | Rank | ^ |
|---------|----------|---------------------|----------------------|-------------------------|-------------------|-------|-------------------|------|---|
|         |          |                     | 11.05.2018           |                         | •                 | ~     | ~                 |      |   |
|         |          |                     | 11.05.2018           |                         |                   | P 🗸   | ~                 |      |   |
|         |          |                     | 11.05.2018           | Х                       | 7                 |       |                   |      |   |
|         |          |                     | 14.05.2018           |                         |                   | P 🗸   | ~                 |      |   |
|         |          |                     | 24.05.2018           |                         |                   | X V   | ~                 |      |   |
|         |          |                     | 22.01.2019           |                         |                   | x 🗸   | ~                 |      |   |
|         |          |                     | 22.01.2019           |                         |                   | P 🗸   | ~                 |      |   |

1. Now you have your candidate list, start to input the centre assessment **Grade** for each candidate

### **NOTE:** All candidates within the list must have either a grade entered or must be confirmed as "no submission".

- 2. We recommend you click **Save** at this point this is located at the bottom of the screen.
- 3. For all other candidates you do not intend to submit centre assessment grades for, you must ensure the **No Submission** box is selected before you can proceed further. If you have used the **registration date** filter, you will need to remove this and click **Search** again so all candidates display.
- 4. Use the Sort by Grade, Validation Rules and Check data functions before proceeding, see the section on <u>checking your data</u> for further information on how to use these functions.
- 5. When you are confident all required grades have been provided for the assessment, click **Save** and then click **Ready to Submit**.

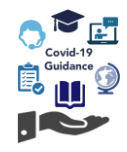

6. The submission confirmation will appear underneath your candidate records. Please select the checkbox to confirm you have read the conditions and then click **Confirm**. Providing you have completed the process correctly the system will update.

| FKU7115       05.11.2018       Image: Check data         FKU7127       06.11.2018       Image: Check data         Validation Rules       Check data       Save         Ready to Submit         hission confirmation:         rase tick the box below to confirm you have read and accept the following statement:         I understand that City & Guilds will complete external quality assurance checks of all grades and that City & Guilds                                                                                                    | FKU7103 01.11.2018                               |                                                                          |                                                     | ×                                                         |                                                        |
|----------------------------------------------------------------------------------------------------|--------------------------------------------------|--------------------------------------------------------------------------|-----------------------------------------------------|-----------------------------------------------------------|--------------------------------------------------------|
| FKU7127       06.11.2018       Image: Check data       Save       Ready to Submit         Mission confirmation:       Ease tick the box below to confirm you have read and accept the following statement:       Image: Check data       Save       Ready to Submit         I understand that City & Guilds will complete external quality assurance checks of all grades and that City & Guilds       Check data       Save       Check data       Save       Save       Check data       Save       Save       Save       Save       Save       Save       Save       Save       Save       Save       Save       Save       Save       Save       Save | FKU7115 05.11.2018                               | · ·                                                                      |                                                     |                                                           |                                                        |
| Validation Rules       Check data       Save       Ready to Submit         mission confirmation:         ease tick the box below to confirm you have read and accept the following statement:         I understand that City & Guilds will complete external quality assurance checks of all grades and that City & Guilds                                                                                                    | FKU7127 06.11.2018                               |                                                                          | <ul> <li></li> </ul>                                | ~                                                         | · · ·                                                  |
| mission confirmation:<br>ease tick the box below to confirm you have read and accept the following statement:<br>I understand that City & Guilds will complete external quality assurance checks of all grades and that City & Guilds                                                                                                    |                                                  | Validation Rules                                                         | Check data                                          | Save                                                      | Ready to Submit                                        |
| by require further evidence to support centre assessment grades. Once these grades are submitted, i understand that<br>sy cannot be amended, and that within 3 working days the Head of Centre must submit an 'Centre Assessment Grades<br>calcaration' for each qualification group where grades have been provided.                                                                                                    | I understand that City & Guilds will complete ex | ternal quality assurations<br>sment grades. Once<br>lays the Head of Cer | nce checks of a<br>these grades a<br>tre must submi | III grades and th<br>are submitted, I<br>t an 'Centre Ass | at City & Guilds<br>understand that<br>sessment Grades |

If, however, any information is missing or if there are errors, an error message will display. The system will highlight all missing information or errors in red on screen.

If you receive a warning that the data contains errors, please check that all candidates are either confirmed as **No Submission** or have a grade selected.

7

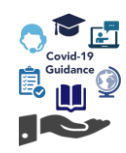

### **Head of Centre Declaration**

Each set of centre assessment grades must be signed off by at least two tutors/staff members, one of whom should be the relevant head of department (or where there is only one tutor or only one is available, by the Head of Centre). Where a staff member might have a personal interest in a candidate (for example as a relative), Heads of Centre should make sure that additional controls are put in place, as appropriate.

The Head of Centre is required to confirm that the centre assessment grades, and any grade intervals and rank order of candidates (where applicable) are a true representation of candidate performance. If the Head of Centre is unavailable to do this, it may be delegated to a member of staff authorised to act on their behalf. In reviewing these centre assessment grades, the Head of Centre should consider how the distribution of centre assessment grades compares with grades achieved by the centre in previous years.

Once centre assessment grades have been submitted in Walled Garden in full, the Head of Centre will be required to submit a declaration confirming the above. In addition, the declaration should include details of the evidence that was used, and a justification if the distribution is significantly different from previous cohorts.

Centres must submit one separate declaration that covers all relevant qualifications for each of the following areas:

- Technical Qualifications
- Extended Project Qualification
- Functional Skills
- Core Maths
- Essential Skills Wales
- Essential Skills Northern Ireland
- ESOL

The declaration templates can be found on our website here.

Once completed, the declaration should be sent via email to estimation.quality@cityandguilds.com.

# Please don't submit the declaration until all centre assessment grades have been submitted to the Walled Garden tool

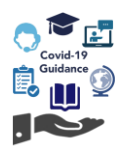

### **Next steps**

Centres must not, under any circumstances, share the centre assessment grades nor the rank order of candidates with candidates, or their parents/carers or any other individuals outside the centre, before results have been issued by City & Guilds.

City & Guilds will undertake quality assurance of all submitted Centre Assessment grades to ensure their validity and reliability.

This includes

- centre and qualification risk analysis
- · comparisons with the performance of previous cohorts
- comparisons with previous years qualification performance and national standards,
- comparisons across centres,
- review of prior attainment information
- reviewing Head of Centre declarations

In some instances, City & Guilds may request further information regarding the derivation of centre assessment grades, and centres must provide evidence upon request within agreed timescales in order to ensure that final results can be issued on time.

City & Guilds will only issue qualification results once the quality assurance requirements are satisfied.

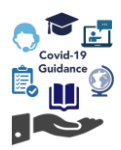

### **Claiming certificates**

Some VRQ and legacy Functional Skills (3748) qualifications include certification or grade claim modules as part of the rules of combination. Where this applies, these should be claimed using the normal process.

Where a centre is on Direct Claims Status (DCS) for the qualification, the centre can claim the module(s) directly through Walled Garden.

Where a centre is not on DCS, the module(s) will need to be claimed via the results override process through your centres allocated Quality Delivery team.

Please consider the relevant results days for VRQs (shown below) when submitting any required certification/grade claim modules to avoid delays in full qualification certification. However, centres should use a degree of caution where the module claimed impacts the grade/level/pathway for the qualification achieved.

Level 3 13 August 2020

Level 2 19 August 2020

Please note this does not apply to:

- Technical Qualifications
- Extended Project Qualification
- Reformed Functional Skills (4748)
- Core Maths
- ESOL
- Essential Skills Wales
- Essential Skills Northern Ireland

For further advice, please contact our Centre Support team.

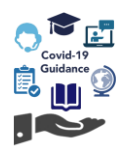

### Further advice and information

Please visit our COVID-19 web pages here for all the latest information on the qualifications you deliver.

### **General guidance**

For all queries relating to mitigation guidance and arrangements, contact our Customer Support team who are available Monday to Friday 8 am to 6 pm excluding UK public holidays.

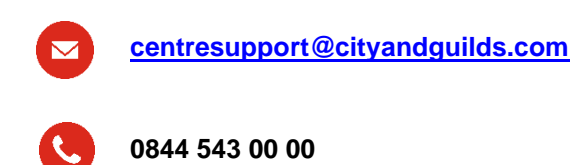

\*Calls to our 0844 numbers cost 7 pence per minute plus your telephone company's access charge.

#### Submitting centre assessment grades and quality assurance

For all queries relating to the arrangements for summer exams and assessments, contact our Quality team who are available Monday to Friday 8.30 am to 5 pm excluding UK public holidays.

<u>estimation.quality@cityandguilds.com</u>

0300 303 53 52

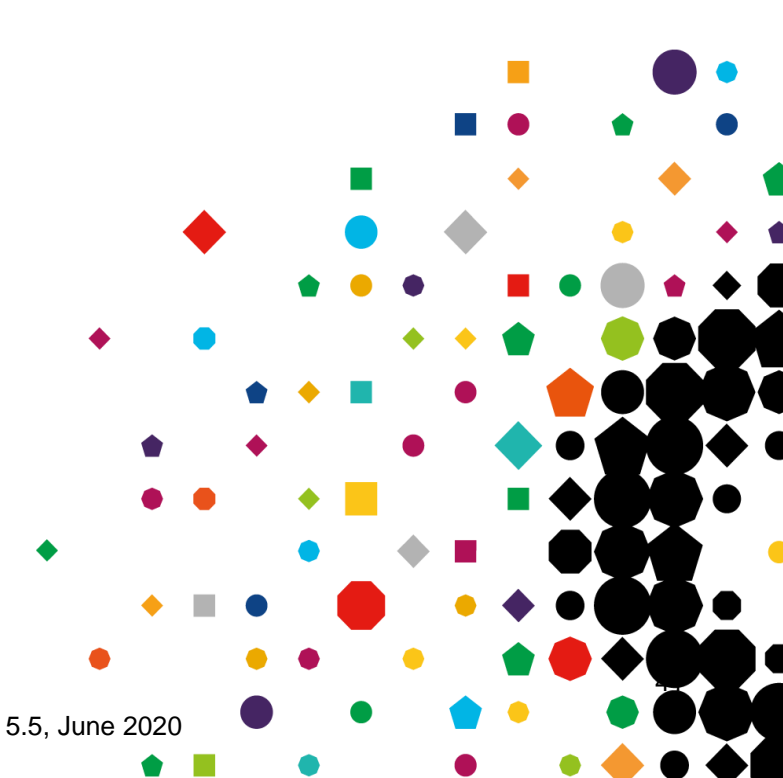

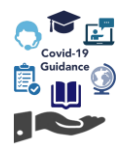

## Appendix

### List of exam components for Technical Qualifications.

### Onscreen evolve and paper equivalent

For all Technicals the **paper** exam units will show on the Walled Garden tool. These are highlighted in blue.

| Paper                 | Onscreen<br>evolve | Paper                 | Onscreen<br>evolve | Paper                 | Onscreen<br>evolve | Paper                 | Onscreen<br>evolve |
|-----------------------|--------------------|-----------------------|--------------------|-----------------------|--------------------|-----------------------|--------------------|
| <mark>0170-501</mark> | 0170-001           | <mark>0172-543</mark> | 0172-043           | <mark>3038-502</mark> | 3038-002           | 6002-505              | 6002-005           |
| 0171-502              | 0171-002           | 0172-545              | 0172-045           | <mark>3134-520</mark> | 3134-020           | 6002-507              | 6002-007           |
| 0171-506              | 0171-006           | 0173-501              | 0173-001           | 3605-535              | 3605-035           | 6002-509              | 6002-009           |
| 0171-508              | 0171-008           | 0173-505              | 0173-005           | 3625-520              | 3625-020           | 6002-511              | 6002-011           |
| 0171-510              | 0171-010           | 0173-507              | 0173-007           | 3625-530              | 3625-030           | 6002-530              | 6002-030           |
| 0171-512              | 0171-012           | 0173-509              | 0173-009           | 3625-532              | 3625-032           | 6002-532              | 6002-032           |
| 0171-514              | 0171-014           | 0173-511              | 0173-011           | 3625-534              | 3625-034           | 6003-520              | 6003-020           |
| 0171-515              | 0171-015           | 0173-513              | 0173-013           | 4292-520              | 4292-020           | 6003-522              | 6003-022           |
| 0171-516              | 0171-016           | 0173-524              | 0173-024           | 4292-522              | 4292-022           | 6003-524              | 6003-024           |
| 0171-518              | 0171-018           | 0174-502              | 0174-002           | 4292-530              | 4292-030           | 6003-530              | 6003-030           |
| 0171-521              | 0171-021           | 0174-506              | 0174-006           | 4292-532              | 4292-032           | 6003-534              | 6003-034           |
| 0171-523              | 0171-023           | 0174-508              | 0174-008           | 4406-521              | 4406-021           | 6004-530              | 6004-030           |
| 0172-502              | 0172-002           | <mark>0174-510</mark> | 0174-010           | <mark>4406-531</mark> | 4406-031           | <mark>6004-532</mark> | 6004-032           |
| 0172-504              | 0172-004           | 0174-512              | 0174-012           | 4782-532              | 4782-032           | 6010-520              | 6010-020           |
| 0172-506              | 0172-006           | 0174-514              | 0174-014           | 5220-520              | 5220-020           | <mark>4292-520</mark> | 4292-020           |
| 0172-508              | 0172-008           | 0174-521              | 0174-021           | 5220-522              | 5220-022           | 4292-522              | 4292-022           |
| 0172-524              | 0172-024           | 0174-523              | 0174-023           | 5220-530              | 5220-030           | <mark>4292-530</mark> | 4292-030           |
| 0172-526              | 0172-026           | 0175-501              | 0175-001           | 5220-535              | 5220-035           | 4292-532              | 4292-032           |
| 0172-531              | 0172-031           | 0175-521              | 0175-021           | 5220-536              | 5220-036           | <mark>4406-521</mark> | 4406-021           |
| 0172-535              | 0172-035           | 1145-502              | N/A                | 5220-537              | 5220-037           | 4406-531              | 4406-031           |
| 0172-537              | 0172-037           | 1145-520              | N/A                | 5220-538              | 5220-038           | <mark>4782-532</mark> | 4782-032           |
| 0172-539              | 0172-039           | 1145-530              | N/A                | 5220-540              | 5220-040           | 5220-520              | 5220-020           |
| 0172-541              | 0172-041           | <mark>1145-532</mark> | N/A                | 5220-542              | 5220-042           | 5220-522              | 5220-022           |

| Covid-19 |
|----------|
|          |
|          |

| Paper                 | Onscreen<br>evolve | Paper                 | Onscreen<br>evolve |
|-----------------------|--------------------|-----------------------|--------------------|
| 5220-530              | 5220-030           | <mark>6103-530</mark> | 6103-030           |
| 5220-535              | 5220-035           | <mark>6106-502</mark> | 6106-002           |
| 5220-536              | 5220-036           | 6720-502              | 6720-002           |
| 5220-537              | 5220-037           | 6720-504              | 6720-004           |
| 5220-538              | 5220-038           | 6720-540              | 6720-040           |
| 5220-540              | 5220-040           | <mark>6720-542</mark> | 6720-042           |
| <mark>5220-542</mark> | 5220-042           | <mark>6720-544</mark> | 6720-044           |
| <mark>6002-505</mark> | 6002-005           | <mark>6720-546</mark> | 6720-046           |
| 6002-507              | 6002-007           | <mark>6720-548</mark> | 6720-048           |
| 6002-509              | 6002-009           | <mark>6720-550</mark> | N/A                |
| <mark>6002-511</mark> | 6002-011           | <mark>6720-552</mark> | 6720-052           |
| <mark>6002-530</mark> | 6002-030           | <mark>6720-554</mark> | 6720-054           |
| <mark>6002-532</mark> | 6002-032           | <mark>6720-556</mark> | N/A                |
| <mark>6003-520</mark> | 6003-020           | <mark>7178-521</mark> | 7178-021           |
| <mark>6003-522</mark> | 6003-022           | <mark>7905-501</mark> | 7905-001           |
| <mark>6003-524</mark> | 6003-024           | <mark>7905-503</mark> | 7905-003           |
| 6003-530              | 6003-030           | 7906-501              | 7906-001           |
| 6003-534              | 6003-034           | 7906-503              | 7906-003           |
| 6004-530              | 6004-030           | 7906-505              | 7906-005           |
| <mark>6004-532</mark> | 6004-032           | <mark>7906-507</mark> | 7906-007           |
| 6010-520              | 6010-020           | 7907-501              | 7907-001           |
| 6010-530              | 6010-030           | 7907-503              | 7907-003           |
| <u>6010-533</u>       | 6010-033           | 7908-501              | 7908-001           |
| 6100-521              | 6100-021           | 7908-503              | 7908-003           |
| 6100-530              | 6100-030           | 7908-505              | 7908-005           |
| 6100-532              | 6100-032           | 8202-520              | 8202-020           |
| <mark>6100-534</mark> | 6100-034           | 8202-525              | 8202-025           |
| <mark>6100-536</mark> | 6100-036           | 8202-531              | N/A                |
| <mark>6103-521</mark> | 6103-021           | 8202-535              | 8202-035           |

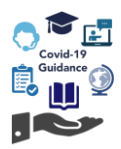

### List of exam components for Functional Skills (3748/4748).

Onscreen evolve and paper equivalent

For Functional Skills (3748-4748) the **paper** exam units will show on the Walled Garden tool. These are highlighted in blue.

| Paper                 | Onscreen<br>evolve | Braille  | Enlarged |
|-----------------------|--------------------|----------|----------|
| 3748-310              | 3748-110           | 3748-410 | 3748-510 |
| 3748-313              | 3748-113           | 3748-413 | 3748-513 |
| <mark>3748-311</mark> | 3748-111           | 3748-411 | 3748-511 |
| <mark>3748-314</mark> | 3748-114           | 3748-414 | 3748-514 |
| <mark>3748-319</mark> | 3748-119           | 3748-419 | 3748-519 |
| 3748-320              | 3748-120           | 3748-420 | 3748-520 |
| <mark>3748-324</mark> | 3748-924           | 3748-424 | 3748-524 |
| 3748-325              | 3748-925           | 3748-425 | 3748-525 |
| <mark>4748-210</mark> | 4748-110           | 4748-310 | 4748-410 |
| 4748-213              | 4748-113           | 4748-313 | 4748-413 |
| <mark>4748-211</mark> | 4748-111           | 4748-311 | 4748-411 |
| 4748-214              | 4748-114           | 4748-314 | 4748-414 |
| 4748-219              | 4748-119           | 4748-319 | 4748-419 |
| 4748-220              | 4748-120           | 4748-320 | 4748-420 |

### List of exam components for ESOL (4692).

Onscreen evolve and paper equivalent

For ESOL (4692) the **onscreen evolve** exam units will show on the Walled Garden tool. These are highlighted in blue.

| Paper    | Onscreen<br>evolve |  |
|----------|--------------------|--|
| 4692-101 | 4692-501           |  |
| 4692-201 | 4692-601           |  |

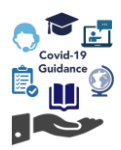

### List of exam components for Essential Skills Wales (3868).

Onscreen evolve and paper equivalent.

For Essential Skills Wales (3868) the **onscreen evolve** English and Welsh exam units will show on the Walled Garden tool. These are highlighted in blue.

| Paper English | Paper Welsh | Onscreen<br>evolve English | Onscreen<br>evolve Welsh |
|---------------|-------------|----------------------------|--------------------------|
| 3868-104      | 3868-304    | <mark>3868-204</mark>      | <mark>3868-404</mark>    |
| 3868-105      | 3868-305    | 3868-205                   | <mark>3868-405</mark>    |
| 3868-106      | 3868-306    | 3868-206                   | 3868-406                 |
| 3868-110      | 3868-310    | 3868-210                   | 3868-410                 |
| 3868-111      | 3868-311    | 3868-211                   | 3868-411                 |
| 3868-112      | 3868-312    | 3868-212                   | 3868-412                 |

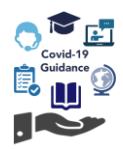

Every effort has been made to ensure that the information contained in this publication is true and correct at time of going to press. However, City & Guilds' products and services are subject to continuous development and improvement and the right is reserved to change products and services from time to time.

City & Guilds cannot accept responsibility for any loss or damage arising from the use of information in this publication.

©2020 The City & Guilds of London Institute. All rights reserved. City & Guilds is a trademark of the City & Guilds of London Institute, a charity established to promote education and training registered in England & Wales (312832) and Scotland (SC039576).

Giltspur House, 5-6 Giltspur Street, London, EC1A 9DE T +44 (0)20 7294 2468 F +44 (0)20 7294 2400 cityandguilds.com

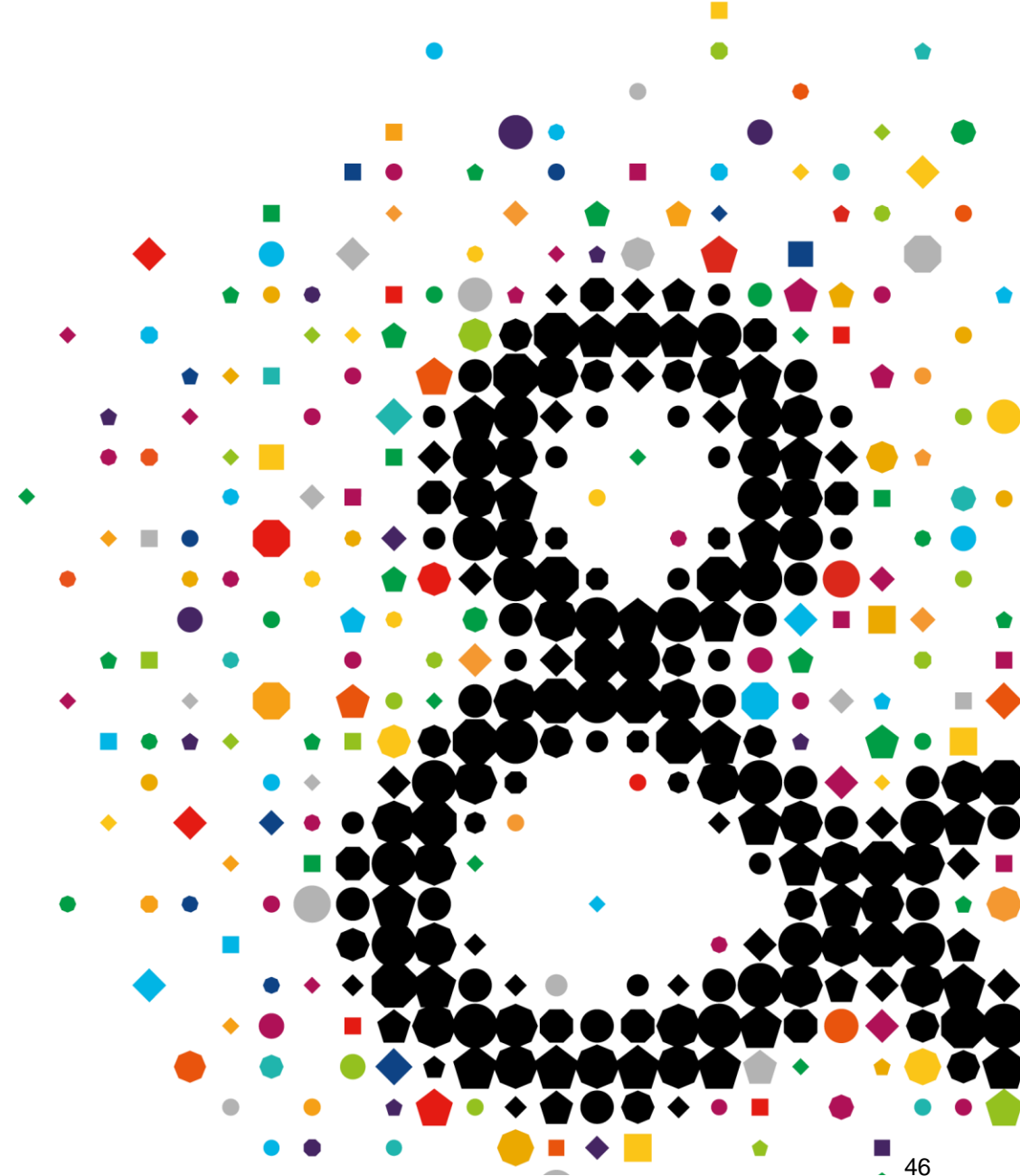